# Öğrenci Kılavuzu

Kayıtlı olduğunuz program çerçevesinde kaydolduğunuz şubelerin ders içeriklerine, ilave ders malzemeleri ve dosyalarına ulaşabilir, ödevlerinizi görüntüleyerek ödev teslimi yapabilir, sınavlarınıza girebilir, ders danışmanlarınızın bilgilerini görüntüleyebilirsiniz.

Bunun yanında, bölüm sekreterlerine ve öğrenci işlerine dilekçe gönderebilir, bu kullanıcıların sisteme yüklediği belge ve formları bilgisayarınıza indirebilirsiniz. Not dökümü, karne ve mezuniyet takip çizelgesi gibi belgelere ulaşabilirsiniz.

# Kullanıcı Arayüzleri

Kullanıcı tiplerinin her biri, sisteme giriş yaptıklarında kendi kullanıcı tipleriyle aynı başlığa sahip 1 adet sekme görürler. Bunun yanında, her kullanıcının ekranında 2 sekme daha görüntülenir. Bunlar İletişim ve Ayarlar sekmeleridir.

# İletişim

## İletişim Ana Sayfası

[İletişim] ekranında,

- Akademik Takvim,
- Duyurular,
- Mesajlar,
- Tartışma Grupları,
- Sohbet,
- Kişisel Takvim,

alt sekmeleri bulunur.

| Süleyman<br>Demirel<br>Üniversitesi                                                                                 | 🥬 Ayarlar         |                                                                                           |                                                     |                                                             | ? Yardım | 🛞 Çıkış |
|----------------------------------------------------------------------------------------------------|-------------------|-------------------------------------------------------------------------------------------|-----------------------------------------------------|-------------------------------------------------------------|----------|---------|
| letişim Ana Sayfası Akademik Takvim Duy                                                                             | urular Mesajlar i | Tartışma Grupları                                                                         | Sohbet                                              | Kişisel Takvin                                              | n        |         |
| ilaticim Ana Saufaci                                                                                                |                   |                                                                                           |                                                     |                                                             |          |         |
| Sistemde bulunan tüm iletişim araçlarına bu sayfadan ı                                                              | ulaşabilirsiniz.  |                                                                                           |                                                     |                                                             |          |         |
|                                                                                                    |                   |                                                                                           |                                                     |                                                             |          |         |
| Akademik Takvim<br>Öğrenci İşleri Başkanlığı tarafından hazırlanmı<br>akademik takvimi bu sayfada izleyebilirsiniz. | ş olan 📢          | <b>Duyurular</b><br>Size yapılan duyurul                                                  | ları bu sayfad                                      | lan takip edebilirsir                                       | niz.     |         |
| Mesajlar<br>2 yeni mesajınız var.<br>Mesajlarınızı okumak, ya da mesaj göndermel<br>sayfaları kullanabilirsiniz.    | c igin bu         | Tartışma Grupla<br>Derslerinizin tartışmı<br>gruplarına mesaj ya<br>kullanabilirsiniz.    | <b>i'i</b><br>a gruplarına u<br>zmak için bu s      | ılaşmak, bu tartışn<br>ayfaları                             | na       |         |
| Sohbet Sohbet aracına buradan ulaşabilirsiniz.                                                                      | . 13              | Kişisel Takvim<br>Kişisel notlarınızı tuta<br>ve akademik takvimi<br>panoramik takvimini: | abileceğiniz, s<br>i birlikte görür<br>ze buradan e | size yapılan duyuru<br>tüleyebileceğiniz<br>rişebilirsiniz. | uları    |         |
|                                                                                                    |                   |                                                                                           |                                                     |                                                             |          |         |

## **Akademik Takvim**

Bu sayfada, üniversite tarafından belirlenen akademik takvim bilgileri listelenir.

| Sül<br>Der<br>Üni                  | eyman<br>nirel<br>versitesi                            | 🕉 Öğrenci 🥙 Ayarlar         |                   |          | (? Yard       | lım 🛞 Çıkış |
|------------------------------------|--------------------------------------------------------|-----------------------------|-------------------|----------|---------------|-------------|
| İletişim An                        | a Sayfası Akademik Tak                                 | wim Duyurular Mesajlar      | Tartışma Grupları | Sohbet K | işisel Takvim |             |
| Akadem                             | Akademik Takvim<br>nik dönem içindeki önemli tarihleri | n listesini görebilirsiniz, |                   |          |               |             |
|                                    | Tarih                                                  |                             | Açıklama          |          |               |             |
|                                    | 20 Mart 2007 - 21 Temmuz<br>2007                       | Ders Kayıt Haftası          |                   |          |               |             |
|                                    | 25 Mayıs 2007 - 30 Mayıs<br>2007                       | Sınav Haftası               |                   |          |               |             |
| _l Normal<br>_l Önemli<br>■ Çok Öj | nemli                                                  |                             |                   |          | Geri Dön      |             |

## Duyurular

Kullanıcı, kendisine yapılmış duyuruların listesine bu sayfadan ulaşabilir. Duyuruları başlangıç ya da bitiş tarihleri belirli bir tarih aralığında olacak şekilde filtre edebilir. Eğer başlangıç ve bitiş tarihleri aynı tarihi gösterecek şekilde seçilmiş ise filtreleme, verilen tarih duyuru başlangıç ve bitiş tarihlerinin arasında kalacak şekilde yapılır.

| Demirel<br>Üniversitesi                        | lietişim                                 | 🎝 Öğrenci                                    | 🥬 Ayarlar                                           |                                                                         |                                                             |                                  | () Yardim               |
|------------------------------------------------|------------------------------------------|----------------------------------------------|-----------------------------------------------------|-------------------------------------------------------------------------|-------------------------------------------------------------|----------------------------------|-------------------------|
| işim Ana Sayfası                               | Akademik                                 | Takvim Duyu                                  | rular Mesajlar                                      | Tartışma Grupları S                                                     | ohbet 🛛 Kişisel Takv                                        | im                               |                         |
|                                                |                                          |                                              |                                                     |                                                                         |                                                             |                                  |                         |
| - Duyui                                        | rular                                    |                                              |                                                     |                                                                         |                                                             |                                  |                         |
| Size yapılmış duyuru<br>tarihlerini avnı olaca | ıların listesine bu<br>k sekilde serersi | sayfadan ulaşabili<br>əniz filtreleme verile | siniz. Duyurularınızı baş<br>n tarih duyuru başlana | şlangıç ya da bitiş tarihleri beli<br>ıç ve bitis tarihlerinin araşında | irli bir tarih aralığında olacı<br>Akalacak sekilde yanılır | ak şekilde filtre edebilirsiniz. | Eğer Başlangıç ve Bitiş |
| un nen nayn olaca                              | in yoning boyd st                        | ana nu ciente verne                          | ar tarat dayara başlatığ                            | ny ve orug tarinicinini al'abilita                                      | rounded genitie yapilit.                                    |                                  |                         |
| Tarih Aralığı:                                 | Başlangıç:                               | 07 Eylül 2008 P                              | azar 🕑                                              |                                                                         |                                                             |                                  |                         |
|                                                | Bitiş:                                   | 07 Eylül 2008 P                              | azar 🕑                                              |                                                                         |                                                             |                                  |                         |
|                                                |                                          |                                              | Listele                                             |                                                                         |                                                             |                                  |                         |
|                                                |                                          |                                              |                                                     |                                                                         |                                                             |                                  |                         |
| Duyuru Listesi                                 |                                          |                                              |                                                     |                                                                         |                                                             |                                  |                         |
|                                                | si Duy                                   | uru Türü                                     | Konu                                                | Başlangıç Tarihi                                                        | Bitiş Tarihi                                                | Gönderen                         | İşlemler                |
| Önem Seviyes                                   |                                          |                                              |                                                     | E E-Jal 2000                                                            | 15 5 Jul 2000                                               | Yrd. Doç. Dr.                    | Olev                    |
| Önem Seviyes<br>Önemli                         | S                                        | ohbet                                        | Ilk Hafta                                           | 5 Eyiui 2008                                                            | 15 Eyiui 2006                                               | Tuncay Yiğit                     | OKU                     |

## **Duyuru Bilgileri**

Bir duyurunun ayrıntılarının görüntülenebildiği sayfadır.

| Üniversitesi                                   | Ayarlar                                                                           | (2)-Yardım            | (X) Çi |
|------------------------------------------------|-----------------------------------------------------------------------------------|-----------------------|--------|
| işim Ana Sayfası 🛛 /                           | ıkademik Takvim Duyurular Mesajlar Tartışma Grupları                              | Sohbet Kişisel Takvim |        |
| -                                              |                                                                                   |                       |        |
| Duyuru Bik                                     | jileri                                                                            |                       |        |
|                                                |                                                                                   |                       |        |
| Duyuru Açıklaması                              |                                                                                   |                       |        |
| Duyuru Başlığı :                               | İlk Hafta                                                                         |                       |        |
| Duyuru Tipi :                                  | Sohbet                                                                            |                       |        |
| Önem Derecesi :                                | Önemli                                                                            |                       |        |
| Başlangıç Tarihi :                             | 05.09.2008                                                                        |                       |        |
| Bitis Taribi -                                 | 15.09.2008                                                                        |                       |        |
| bidg romm.                                     |                                                                                   |                       |        |
| Sevgili öğrenciler,                            |                                                                                   |                       |        |
| Sevgili öğrenciler,<br>Yeni dönemde birlikte i | leyeceğimiz Bilgisayar I ve diğer tüm derslerinizde hepinize başarılar diliyorum. |                       |        |

## Mesajlar

## Gelen Mesajlar Listesi

Bu sayfada kullanıcılar, kendilerine gönderilen ve kendi göndermiş oldukları tüm mesajları listeleyebilirler.

| tisim. |                   |                                                           |                                          |                                                                             |                                      |  |
|--------|-------------------|-----------------------------------------------------------|------------------------------------------|-----------------------------------------------------------------------------|--------------------------------------|--|
|        | Ana Sayfası       | Akademik Takvim Duy                                       | urular Mesajlar Tartışma Grupları Sohbet | Kişisel Takvim                                                              |                                      |  |
| 1990   |                   |                                                           |                                          |                                                                             |                                      |  |
|        | <b>Mesajlar</b>   |                                                           |                                          |                                                                             |                                      |  |
| Bu sa  | ayfada size gele  | n ve sizin göndermiş olduğunuz tü                         | im mesajları listeleyebilirsiniz.        |                                                                             |                                      |  |
|        |                   |                                                           |                                          |                                                                             |                                      |  |
| 6 m m  | Celen Mer         | ailar                                                     |                                          |                                                                             |                                      |  |
| Seçi   | INIZ:   Obien mea | sajiai <u>-</u>                                           |                                          |                                                                             |                                      |  |
|        |                   |                                                           |                                          |                                                                             | Yeni Mesaj                           |  |
|        |                   |                                                           |                                          |                                                                             |                                      |  |
|        |                   |                                                           |                                          |                                                                             |                                      |  |
|        | Durum             | Kimden                                                    | Копц                                     | Tarih                                                                       | İşlemler                             |  |
|        | Durum             | Kimden                                                    | Копи                                     | Tarih                                                                       | İşlemler                             |  |
|        | Durum             | Kimden<br>Yrd. Doç. Dr. Tuncay<br>Yiğit                   | Konu<br>testt                            | Tarih<br>6 Eylül 2008 (Dün) 14:31                                           | İşlemler<br>Sil                      |  |
|        | Durum             | Kimden<br>Yrd. Doç. Dr. Tuncay<br>Yiğit<br>Öğrenci İşleri | Konu<br>testt<br>Parolalarınız Hakkında  | Tarih<br>6 Eylül 2008 (Dün) 14:31<br>6 Eylül 2008 (Dün) 11:39               | İşlemler<br>Sil<br>Sil               |  |
| 1      | Durum             | Kimden<br>Yrd. Doç. Dr. Tuncay<br>Yiğit<br>Öğrenci İşleri | Konu<br>testt<br>Parolalarınız Hakkında  | Tarih           6 Eylül 2008 (Dün) 14:31           6 Eylül 2008 (Dün) 11:39 | İşlemler<br>Sil<br>Sil<br>5 10 20 50 |  |

## Silinmiş Mesajlar

Sayfa başlığının hemen altında bulunan çoklu seçme kutucuğunda silinmiş mesajlar seçilir ise, silinmiş mesajlar listelenir.

| Suleyman Tletisim                     | Q                                           |                                |                   |            |             |
|---------------------------------------|---------------------------------------------|--------------------------------|-------------------|------------|-------------|
| Üniversitesi                          | 🍚 Oğrenci 🥍 Ayarlar                         |                                |                   | (@ Ya      | rdım 🛞 Çıkı |
| etişim Ana Sayfası 🔷 Akademik Ta      | akvim Duyurular Mesajlar                    | Tartışma Grupları Soh          | et Kişisel Takvim |            |             |
|                                       |                                             |                                |                   |            |             |
| Mesajlar                              |                                             |                                |                   |            |             |
| Bu savfada size gelen ve sizin gönder | mis olduðunuz tüm mesaiları listelevebilirs | iniz.                          |                   |            |             |
|                                       |                                             |                                |                   |            |             |
|                                       |                                             |                                |                   |            |             |
| Seçiniz: Silinmiş Mesajlar 🗾          |                                             |                                |                   |            |             |
|                                       |                                             |                                |                   | Yeni Mesaj |             |
|                                       |                                             |                                |                   |            |             |
| Durum                                 | Kimden                                      | Konu                           | Tarih             | İşlemler   |             |
|                                       |                                             |                                |                   |            |             |
|                                       | Silinmi                                     | ş herhangi bir mesaj bulunamad |                   |            |             |
|                                       |                                             | 7%.                            |                   |            |             |
| Akedemik Personel tarafından          | gönderilen mesajlar sarı renkte listelenm   | iştir.                         |                   |            |             |
|                                       |                                             |                                |                   |            |             |

## **Gönderilen Mesajlar**

Sayfa başlığının hemen altında bulunan çoklu seçme kutucuğunda gönderilen mesajlar seçilir ise kullanıcının diğer kullanıcılara gönderdiği mesajlar listelenir.

| Süleyman<br>Demirel<br>Üniversitesi | e <b>tişim</b>               | ci 🥙 Ayarlar                     |                         |                       | Ara<br>@-Yardim <b>&amp; Çıkış</b> |
|-------------------------------------|------------------------------|----------------------------------|-------------------------|-----------------------|------------------------------------|
| İletişim Ana Sayfası 🛛 /            | Akademik Takvim Du           | ıyurular Mesajlar                | Tartışma Grupları       | Sohbet Kişisel Takvim |                                    |
| Bu sayfada size gelen vi            | e sizin göndermiş olduğunuz  | tüm mesajları listeleyebilirsini | iz.                     |                       |                                    |
| Seginiz: Gönderilen Me              | sajlar ▼                     |                                  |                         |                       | Yeni Mesaj                         |
| Kime                                | Konu                         | Tarih                            |                         | Okunma Durumu         | İşlemler                           |
|                                     |                              | Gönderiler                       | n herhangi bir mesaj bu | lunamadi.             |                                    |
| Akedemik Perso                      | nel tarafından gönderilen me | esajlar sarı renkte listelenmişt | tir.                    |                       |                                    |
|                                     |                              |                                  |                         |                       | Seçilileri Sil Geri Dön            |

## Yeni Mesaj

Bu sayfa aracılığıyla sistemdeki kullanıcılara sistem içi mesaj ve e-posta gönderilebilir.

Mesaj gönderebilmek için 'Kime', 'Konu', 'Önem Seviyesi' alanları ve mesaj metni doldurulmuş olmalıdır. Mesajın gönderileceği kullanıcı ya da birimlerin daha rahat bulunup seçilebilmesi amacıyla **'Kullanıcı Ara / Ekle'** köprüsü kullanılabilir.

Yayın tarihi alanı mesajın gönderileceği kullanıcılarda ne zaman görüntülenebileceğini belirtir. Bu alan boş bırakılırsa mesaj, gönderildiği anda listelenebilir olur.

Son gönderme tarihi alanı, yazılacak olan mesaja istinaden cevap yazılabilecek son tarihi belirtir.

E-posta gönderimi alanı, eğer işaretlenirse, mesajın bir kopyasının da kullanıcılara e-posta olarak gönderilmesini sağlar.

| Ittisim Ana Sayfasi Akademik Takvim Duyurular Mesajlar Tartışma Gruplari Sohbet Mişisel Takvim <b>Wesaj Yazma Sayfasi</b> Us sayfanız aracılığıyla sistemideki kulanıcılara sistem içi mesaj gönderebileceğiniz gibi, bu kullanıcılara e-posta da yolayabilirsiniz.   Kıme Kullanıcı Ara / Ekle   Gizi "Kıme" "Kullanıcı Ara / Ekle   Örem Seviyesi "Kıme" "Cipili" alınlarına grup eklemeki kin "Kullanıcı Ara - Ekli" Kullanıcı. Elle sadece kullanıcı kodu yazarak   Konu Onem Seviyesi   Onem Seviyesi Normal   Tarhi ©   B Z U Azek "x, x" E E E E Taşı (Taşı Azer Ekli" Kullanıcı Ara - Ekli" Kullanıcı Ara - Ekli" Kullanıcı Ara - Ekli" Kullanıcı Ara - Ekli" Kullanıcı Ara / Ekle                                                                                                    | Üniversitesi            | Ayarlar                                                                                                    | 🕘 Yardım 🛞 Çıkış |
|----------------------------------------------------------------------------------------------------|-------------------------|----------------------------------------------------------------------------------------------------|------------------|
| Image: Section 2 areacle by the sistem dek kullancelara e sistem igi mesag gönderebileceğiniz göl, bu kullancelara e-posta da yollayabilirsiniz.   Image: Section 2 areacle by the sistem dek kullancelara e sistem igi mesag gönderebileceğiniz göl, bu kullancelara e-posta da yollayabilirsiniz.   Image: Section 2 areacle by the sistem dek kullancelara e sistem igi mesag gönderebileceğiniz göl, bu kullancelara e-posta da yollayabilirsiniz.   Image: Section 2 areacle by the sistem dek igin "Kullance Ara - Ekki" köprülerini kullanne. Ele sadece kullance kodu yazarak köprülerini kullanne. Ele sadece kullance kodu yazarak köprülerini kullanne. Ele sadece kullance kodu yazarak igin "Section 2 areacle by the sistem dek igin "Kullance Ara - Ekki" köprülerini kullanne. Ele sadece kullance kodu yazarak igin "Section 2 areacle by the sistem dek igin "Kullance Ara - Ekki" köprülerini kullanne. Ele sadece kullance kodu yazarak igin "Section 2 areacle by the sistem dek igin "Kullance Ara - Ekki" köprülerini kullanne. Ele sadece kullance kodu yazarak igin "Section 2 areacle by the sistem dek igin "Kullance Ara - Ekki" köprülerini kullanne. Ele sadece kullance kodu yazarak igin "Section 2 areacle by the sistem dek igin "Kullance Ara - Ekki" köprülerini kullanne. Ele sadece kullance kodu yazarak igin "Section 2 areacle by the sistem dek igin "Kullance Ara - Ekki" köprülerini kullanne. Ele sadece kullance kodu yazarak igin "Section 2 areacle by the sistem dek igin "Section 2 areacle by the sistem dek igin "Section 2 areacle by the sistem dek igin "Section 2 areacle by the sistem dek igin "Section 2 areacle by the sistem dek igin "Section 2 areacle by the sistem dek igin "Section 2 areacle by the sistem dek igin "Section 2 areacle by the sistem dek igin "Section 2 areacle by the sistem dek igin "Section 2 areacle by the sistem dek igin "Section 2 areacle by the sistem dek igin "Section 2 areacle by the sistem dek igin "Section 2 areacle by the sistem dek igin "Section | tişim Ana Sayfas        | Akademik Takvim Duyurular Mesajlar Tartışma Grupları Sohbet Kişisel Takvim                                                                                |                  |
| Every Function   Bu sayfanz aradığıyla sistemdeki kullanıcılara sistem içi mesaj gönderebileceğiniz gibi, bu kullanıcılara e-posta da yollayabilirsiniz.   Kıme   Gil   * Kullanıcı Ara / Ekle   Bizi   * Kıfet every försiti" alanlarına grup eklemeki için "Kullanıcı Ara - Ekle" köprülerini kullanınız. Elle sadace kullanıcı kodu yazarak   Konu   Önem Seviyesi   Yayn Tarki   Son Yanıtlamas   Tarih   Bizi   Bizi   Bizi   Bizi   Bizi   Bizi   Bizi   Bizi                                                                                                    | -                       |                                                                                                    |                  |
| Bu sayfanz aradığıyla sistemdeki kullanıcılara sistem içi mesaj gönderebileceğiniz gibi, bu kullanıcılara e-posta da yollayabilirsiniz.<br>Kime<br>Gizli Kullanıcı Ara / Ekle<br>Kullanıcı Ara / Ekle<br>Valumen Ara - Ekle <sup>®</sup> köprülerini kullanıcı kodu yazarak<br>kişi ekleyebiliriniz.<br>Konu<br>Önem Seviyesi Normal<br>Yayın Tarihi<br>Son Yanıtıama<br>Tarihi<br>Son Yanıtıama<br>Tarihi<br>B I U ABE x <sub>s</sub> x <sup>2</sup> IIII IIII XIIII XIIIII XIIIIIIIIIIIII                                                                                                    | 💓 Mesaj '               | /azma Sayfası                                                                                                    |                  |
| Kime       Kullanıcı Ara / Ekle         Gizli       Kullanıcı Ara / Ekle         Image: Son Seniyesi       Image: Son Seniyesi         Yayın Tarihi       Image: Son Seniyesi         Son Yanıtlama       Image: Son Seniyesi         Image: Son Seniyesi       Image: Son Seniyesi         Image: Son Seniyesi       Image: Son Seniyesi         Image: S                                                                                                    | Bu sayfanız aracılı     | iyla sistemdeki kullanıcılara sistem içi mesaj gönderebileceğiniz gibi, bu kullanıcılara e-posta da yollayabilirsiniz.                                    |                  |
| Kime   Gizi   Sizi   Vitime* ve "Gizti" alanlarna grup eklemek için "Kullanıcı Ara - Ekle" köprülerini kullanıcı. Elle sadece kullanıcı kodu yazarak   Konu   Önem Seviyesi   Yayın Tarihi   Son Yanıtlama   Tarihi   Egopta                                                                                                    |                         |                                                                                                    |                  |
| Gizi Kullanıcı Ara / Ekle<br><sup>™</sup> Küme <sup>®</sup> ve "Gizli" alanlarına grup eklemek için "Kullanıcı. Ara - Ekle" köprülerini kullanınır. Elle sadece kullanıcı kodu yazarak<br>kişi ekleyebilirsiniz.<br>Konu<br>Önem Seviyesi Normal<br>Yayın Tarihi<br>Poosta<br>Gönderimi<br>B x U Ase x: x: I ■ ■ I I · · · · · · · · · · · · · · ·                                                                                                    | Kime                    | Kullanıcı Ara / Ekle                                                                                                    |                  |
| "Kime" vs "Gitl" alanlanna grup eklemek için "Kullanıcı Ara - Ekle" köprülerini kullanıcı kodu yazarak         Konu         Önem Seviyesi         Normal         Yayın Tarihi         Son Yanıtama         Ö         Gönderini         İ         B       I         İ         Boyut         I                                                                                                    | Gizli                   | Kullanıcı Ara / Ekle                                                                                                    |                  |
| Konu   Onem Seviyesi   Yayın Tarihi   Son Yanıtlama   Tarihi   E-posta   Gönderimi     B   Y   Boyut     Image: Son Yanıtlama     Image: Son Yanıtlama                                                                                                    |                         | Kime" ve "Gizli" alanlarına grup eklemek için "Kullanıcı Ara - Ekle" köprülerini kullanınız. Elle sadece kullanıcı kodu yazarak<br>kişi ekleyebilirsiniz. |                  |
| Önem Seviyesi     Yayın Tarihi     Son Yanıtlama   Tarihi     E-posta   Gonderimi     B I U Asec *2 x² IIIIIIIIIIIIIIIIIIIIIIIIIIIIIIIIIII                                                                                                    | Konu                    |                                                                                                    |                  |
| Yayın Tarihi<br>Son Yanıtlama<br>Tarihi<br>E-posta<br>Gönderimi<br>B <u>y</u> <u>ABC</u> <u>x</u> <u>x</u> <u>x</u> <u>E</u> <u>E</u> <u>E</u> <u>E</u> <u>C</u> <u>A</u> <u>A</u> <u>A</u><br>Boyut <u>-</u>                                                                                                    | Önem Seviyesi           | Normal 👻                                                                                                    |                  |
| Son Yantlama<br>Tarihi<br>E-posta<br>Gonderimi<br>B & U A& K x2 x2 = = = = Tar A & C<br>Boyut -                                                                                                    | Yayın Tarihi            | $\otimes$                                                                                                    |                  |
|                                                                                                    | Son Yanıtlama<br>Tarihi | $\otimes$                                                                                                    |                  |
|                                                                                                    | E-posta<br>Cönderimi    |                                                                                                    |                  |
|                                                                                                    | BIU                     | ABC ×, x <sup>2</sup> ≡ Ξ ≡ Tu • 𝔄 • 🔜                                                                                                    |                  |
|                                                                                                    | Boyut                   |                                                                                                    |                  |
| EL UILLO                                                                                                    |                         |                                                                                                    |                  |
| EL UILLO                                                                                                    | 1                       |                                                                                                    |                  |
|                                                                                                    |                         |                                                                                                    |                  |
|                                                                                                    |                         |                                                                                                    |                  |
|                                                                                                    |                         |                                                                                                    |                  |
|                                                                                                    |                         |                                                                                                    |                  |

## Kullanıcı Arama / Listeleme

Bu sayfada sistemde kayıtlı kullanıcılar tek tek ya da kısayollar aracılığıyla seçilerek mesajınız 'kime' kısmına eklenebilir.

| Ru caufada cistemde kavitli kullapicilari t | ak tak us da k | ,                               |        |
|---------------------------------------------|----------------|---------------------------------|--------|
| mesajinizin "Kime" kismina ekleyebilirsiniz | z,             | sayulal aracılığıyla seçel      | CK.    |
|                                             |                |                                 |        |
| Kisayollar                                  |                |                                 |        |
| Temel Elektronik 🔷 şubesi<br>öğrencileri    |                | Temel Elektronik 😝<br>danışmanı | şubesi |
| BP-109 🖨 dersi öğrencile                    | ri 🗌           | BP-109 😝 dersi<br>danışmanları  |        |
|                                             |                |                                 | Ekle   |
| Kullanıcı Bilgileri                         |                |                                 |        |
| Kullanıcı Kodu                              |                |                                 |        |
| Kullanıcı Adı                               |                |                                 |        |
| Kullanıcı Soyadı                            |                |                                 |        |

## Tartışma Grupları

Derslerle ilgili ya da genel konuların tartışıldığı tartışma gruplarının listesi bu sayfada bulunmaktadır. Sayfada her kullanıcı kendi yetkisi dahilindeki tartışma gruplarını görebilir.

| Demirel Iletişim<br>Üniversitesi                                                    | 🍣 Öğrenci 🔌                                    | 🧖 Ayarlar                   |                          |                 |                       |                                | Yardım 🛞 🔇 |
|-------------------------------------------------------------------------------------|------------------------------------------------|-----------------------------|--------------------------|-----------------|-----------------------|--------------------------------|------------|
| şim Ana Sayfası Akaden                                                              | nik Takvim 🛛 Duyurular                         | Mesajlar Tartışı            | a Gruplari 🛛 Soh         | bet Kişisel     | Takvim                |                                |            |
| <b>Bartışma Gruplar</b><br>Derslerinizle ilgili ya da genel kor<br>ulaşabilirsiniz. | <b>1</b><br>nuların tarbşildiği tarbşma grupla | rının listesine bu sayfadar | n erişebilirsiniz. Tarbş | ma grubunun ad  | nın üzerine tiklayara | x tartışma grubundaki konulara |            |
| Grup Adı                                                                            | Grup Tipi                                      | Ders Adı                    | Konu<br>Sayısı           | Mesaj<br>Sayısı | Ek Dosya              |                                |            |
| Güz - Genel Tartışma Grubu                                                          | Genel Tartışma Grubu                           | -                           | 0                        | 0               | -                     |                                |            |
| Güz - MYO-1001                                                                      | Ders Tartışma Grubu                            | 5102105                     | 1                        | 2               |                       |                                |            |
| Güz - MYO-1002                                                                      | Ders Tartışma Grubu                            | 5102107                     | 0                        | 0               |                       |                                |            |
| Güz - 5102101                                                                       | Ders Tartışma Grubu                            | 5102101                     | 0                        | 0               | -                     |                                |            |
| Güz - 5102103                                                                       | Ders Tartışma Grubu                            | 5102103                     | 0                        | 0               |                       |                                |            |
| Güz - 5102109                                                                       | Ders Tartışma Grubu                            | 5102109                     | 0                        | 0               |                       |                                |            |
| Güz - 5202111                                                                       | Ders Tartışma Grubu                            | 5102111                     | 0                        | 0               |                       |                                |            |
| Güz - 5202113                                                                       | Ders Tartışma Grubu                            | 5102113                     | 0                        | 0               | (a)                   |                                |            |
|                                                                                     | Ders Tartışma Grubu                            | 5102160                     | 0                        | 0               | 2                     |                                |            |
| Guz - 5202160                                                                       |                                                |                             |                          |                 |                       |                                |            |
| Guz - 5202160<br>Güz - 5102170                                                      | Ders Tartışma Grubu                            | 5102170                     | 0                        | 0               |                       |                                |            |

### Tartışma Konuları

Bir tartışma grubuna ait konular bu sayfada listelenir. Her konunun mesajlarına yine bu sayfadan ulaşılabilir. Mesajlara ulaşabilmek için '**konu'** adının üzerine tıklamak gerekmektedir.

| kvim Duyurular Mesajlar                    | Tartışma Grupları Sohbet                                     | Kışisel Takvim                                                                              |                                                                                                    |                                                                                                    |
|--------------------------------------------|--------------------------------------------------------------|---------------------------------------------------------------------------------------------|----------------------------------------------------------------------------------------------------|----------------------------------------------------------------------------------------------------|
| fada listeleyebilir, her konunun mesajları | ına bu sayfadan ulaşabilirsiniz.                             |                                                                                             |                                                                                                    |                                                                                                    |
| fada listeleyebilir, her konunun mesajları | ına bu sayfadan ulaşabilirsiniz.                             |                                                                                             |                                                                                                    |                                                                                                    |
|                                            |                                                              |                                                                                             |                                                                                                    |                                                                                                    |
|                                            |                                                              |                                                                                             |                                                                                                    |                                                                                                    |
|                                            |                                                              | Konu Ekle                                                                                   |                                                                                                    |                                                                                                    |
|                                            |                                                              |                                                                                             |                                                                                                    |                                                                                                    |
| Ekleyen Kullanıcı                          | Okunma Sayısı                                                | Mesaj Sayısı                                                                                |                                                                                                    |                                                                                                    |
| Listelenecek herhangi bir tartışma k       | konusu bulunamadı.                                           |                                                                                             |                                                                                                    |                                                                                                    |
| ia                                         | ia Ekleyen Kullanıcı<br>Listelenecek herhangi bir tartışma i | ia Ekleyen Kullanıcı Okunma Sayısı<br>Listelenecek herhangi bir tartışma konusu bulunamadı. | konu Ekle<br>Ia Ekleyen Kullanıcı Okunma Sayısı Mesaj Sayısı<br>Listelenecek herhangi bir tartışma konusu bulunamadı. | ia Ekleyen Kullanıcı Okunma Sayısı Mesaj Sayısı<br>Listelenecek herhangi bir tartışma konusu bulunamadı. |

### Tartışma Grubu Mesaj Listesi

Tartışma grubundaki bir konuya gönderilen mesajlar bu sayfada listelenir. Gönderilen mesajlar tarih sıralamasına göre ve alt alta sıralanmış olarak görüntülenirler.

| Süleyman<br>Demirel<br>Üniversitesi | 🍣 Öğrenci 🐕 Ayarlar                                                          |                       | () Yardım- () Çıkı |
|-------------------------------------|------------------------------------------------------------------------------|-----------------------|--------------------|
| etişim Ana Sayfası 🛛 Akade          | mik Takvim Duyurular Mesajlar Tartışma Grupları                              | Sohbet Kişisel Takvim |                    |
| 👕 Tartışma Grubu                    | Mesaj Listesi                                                                |                       |                    |
| Forum ve Konu Adı: (Güz -           | MYO-1001) Sınav içeriği                                                      |                       |                    |
| _                                   |                                                                              | Mesaj Ekle            |                    |
| Gönderen                            | Mesaj                                                                        | Tarih                 |                    |
|                                     | <b>Sınav tarihi</b><br>Sınav tarihi ve içeriği hakkında bilgisi olan var mı? | 4 Eylül 2008<br>14:59 |                    |
| Oktay Bingöl                        | <b>Sınav</b><br>Sınav içeriği şu an kesin değil                              | 4 Eyiul 2008<br>14:58 |                    |
| 1                                   |                                                                              | 5 10 20 50            |                    |
|                                     |                                                                              | Geri Dön              | 1992               |

## Tartışma Grubu Mesaj Ekleme Sayfası

Bu sayfa ile tartışma grubuna mesaj eklenilebilir. Bunun için, mesaj bilgileri doldurulup sayfanın hemen sağ altındaki **'gönder'** düğmesine basılır.

| Süleyman<br>Demirel<br>Üniversitesi | İletişim              | Öğrenci                | Myarlar                  |                  |          |                |   | <br>/ardım-) 🛞 Çıkır |
|-------------------------------------|-----------------------|------------------------|--------------------------|------------------|----------|----------------|---|----------------------|
| tişim Ana Sayfas                    | a Akademik Tak        | vim Duyuruk            | ar Mesajlar              | Tartışma Gruplar | n Sohbet | Kişisel Takvim | n |                      |
| -                                   |                       |                        |                          |                  |          |                |   |                      |
| Tartışı                             | na Grubu Mesaj        | Ekleme Sayfa           | 351                      |                  |          |                |   |                      |
| Bu sayfa ile tartış                 | ma grubuna mesaj ekle | yebilirsiniz.          |                          |                  |          |                |   |                      |
|                                     |                       |                        |                          |                  |          |                | _ |                      |
| Mesaj Bilgileri                     |                       |                        |                          |                  |          |                |   |                      |
| Baslık                              |                       |                        |                          |                  |          |                |   |                      |
|                                     | B I U ABC ×2          | 2 x <sup>2</sup>   ≡ ≡ | = =   T <sub>a</sub> • 🍐 | . 🔊              |          | 1              |   |                      |
|                                     | Boyut 💽               |                        |                          | Research 1       |          |                |   |                      |
|                                     |                       |                        |                          |                  |          | 2              |   |                      |
|                                     |                       |                        |                          |                  |          |                |   |                      |
|                                     |                       |                        |                          |                  |          |                |   |                      |

### Tartışma Konu Ekleme

Tartışma konusunun adı ve açıklaması girilerek tartışma grubuna konu eklenebilir ya da varolan bir konu güncellenebilir. Bunun için grup bilgileri yazılarak sayfanın hemen altındaki **'Ekle'** ya da **'Güncelle'** düğmesine basılması yeterli olacaktır.

| etişim Ana Sayfası Akademik Takvim Duyuru<br>Tartışma Konusu Ekleme<br>Tartışma konusunun adırı ve açıklamasını girerek tartışma | lar Mesajlar Tartışma G<br>grubuna konu ekleyebilirsiniz. | upları Sohbet Kişis | sel Takvim |  |
|----------------------------------------------------------------------------------------------------|-----------------------------------------------------------|---------------------|------------|--|
| Tartışma Konusu Ekleme<br>Tartışma konusunun adırı ve açıklamasını girerek tartışma                                              | grubuna konu ekleyebilirsiniz,                            |                     |            |  |
| Tartışma konusunun adını ve açıklamasını girerek tartışma                                                                        | grubuna konu ekleyebilirsiniz.                            |                     |            |  |
|                                                                                                    |                                                           |                     |            |  |
|                                                                                                    |                                                           |                     |            |  |
| Konu Bilgileri                                                                                                    |                                                           |                     |            |  |
| Konu Adi                                                                                                    |                                                           |                     |            |  |
|                                                                                                    |                                                           |                     |            |  |
| Açıklama                                                                                                    |                                                           |                     |            |  |
|                                                                                                    | -                                                         |                     |            |  |

#### Sohbet

Sohbet, danışmanlarının belirledikleri saatlerde o şubedeki öğrencilerin, danışmanıyla ders hakkında bilgi alışverişi yaptıkları platformdur. Ayrıca öğrenciler günün herhangi bir saatinde de kendi aralarında bilgi alışverişinde bulunabilirler. Yalnız, öğrencilerin kendi aralarında yaptıkları mesajlaşma sistem tarafından değerlendirmeye alınmayacaktır.

| Üniversitesi                                                                         | Öğrenci                                                               | 9 Ayarlar                                                                                                    | () Yardım 🛞 Çık                                                                                                    |
|--------------------------------------------------------------------------------------|-----------------------------------------------------------------------|----------------------------------------------------------------------------------------------------|----------------------------------------------------------------------------------------------------|
| şim Ana Sayfası 🛛 Ak                                                                 | ademik Takvim 🛛 Duyuruk                                               | ar Mesajlar Tartışma Grupları Sohb                                                                                                    | bet Kişisel Takvim                                                                                                    |
| 6                                                                                    |                                                                       |                                                                                                    |                                                                                                    |
| Sohbet                                                                               |                                                                       |                                                                                                    |                                                                                                    |
| Sohbet aracına bu sayfadı                                                            | a bulunan linke tıklayarak ulaşabil                                   | lirsiniz. Sohbet aracıyla ilgili dikkat etmeniz gereken ay                                                                                                    | ayrıntılı bilgiler şöyledir:                                                                                                    |
| 1. Kullanılan Port:<br>Bağlantı kırabilmek için 18                                   | 53 TCP portuguin and olmasi gare                                      | almalitadir                                                                                                    |                                                                                                    |
| 2 Sobbete Girist                                                                     | 55 TCP portanun açık olması gere                                      | ennexteur.                                                                                                    |                                                                                                    |
| Sohbete giriş için kullanıcı k<br>vüklemektir. En güncel sür                         | odunuzu ve parolanızı tekrar girr<br>ümü vüklemek için bttp://www.m   | menize gerek bulunmamaktadır. Sohbeti kullanabilmek                                                                                                    | ek için yapmanız gereken tek işlem Macromedia Flash 6 plug-ini<br>1791 Brod Versinn – Shochwaye Flash adrasini kullanabilirciniz |
| yakancka i Erigance sa                                                               | ana yadenecigir rep.//www.in                                          | inclusion and the company of the company of the company | st z_rtidu_vctsion-shockwevchidan doi cash kullundoilli al inz.                                                                  |
|                                                                                      |                                                                       |                                                                                                    |                                                                                                    |
| Sobbet Aracı Bilgiler                                                                |                                                                       |                                                                                                    |                                                                                                    |
| Sohbet Aracı Bilgiler<br>Sohbet Aracı Adresi                                         | Tıklayınız                                                            |                                                                                                    |                                                                                                    |
| Sohbet Aracı Bilgiler<br>Sohbet Aracı Adresi<br>Son Giriş Tarihiniz                  | Tıklayınız<br>7 Eylül 2008 (Bugün) 14:2                               | 26                                                                                                    |                                                                                                    |
| Sohbet Aracı Bilgiler<br>Sohbet Aracı Adresi<br>Son Giriş Tarihiniz<br>Sohbet Arşivi | Tıklayınız<br>7 Eylül 2008 (Bugün) 14:2<br>Arşive ulaşmak için lütfen | 26<br>tıklayınız.                                                                                                    |                                                                                                    |

#### Sohbete Giriş

#### Formüllerin gösterilmesi

Bunun için MathType yazılımının Translators seçeneğinin altındaki ekranda "Translation to other language" seçeneği seçilir. Translator olarak da: "MathML 2.0 (m namespace)" seçeneği seçilir.

Formül yazıldıktan sonra formül seçilir ve clipboard'a kopyalanır.

Daha sonra, formül sohbet ekranındaki mesaj kutusuna yapıştırılır. Kopyalama işlemi sırasında MathType formülü bir xml formatına dönüştürür. Mesaj kutusuna yapıştırıldığında da bu xml formatı yapıştırılır. Mesaj gönderildiğinde ise, gelen mesaj penceresinde mesajın orjinal hali görüntülenir. Formül doğru bir şekilde görüntülenmiyorsa MatyType Player yazılımının yüklenmiş olması gerekir. Bu yazılım ücretsiz olarak http://www.dessci.com/en/products/mathplayer/ adresinden indirilebilir.

Formüller sadece Internet Explorer tarayıcısı üzerinde çalışmaktadır.

## **Danışman Penceresi**

Sohbet sırasında, danışmanın gönderdiği mesajların diğer mesajlar ile karışmaması için istenirse, danışman penceresi açılabilir. Bunun için menüdeki danışman penceresi düğmesine basmak yeterlidir. Bu durumda sohbet gelen mesajlar penceresi ikiye bölünür ve üst tarafta sadece danışmanın gönderdiği mesajlar listelenir.

## El Kaldırma

Danışmana soracağınız bir soru olduğunda, el kaldır düğmesine basarak danışmanın size söz vermesini kolaylaştırabilirsiniz.

## Sohbet Portu

Sohbet sistemi 1863 TCP portunu kullanmaktadır. Bu port firewall yazılımları sebebi ile kapalı ise ayarlar seçeneğine gidip bu portun lokal makinada açılması gerekebilir.

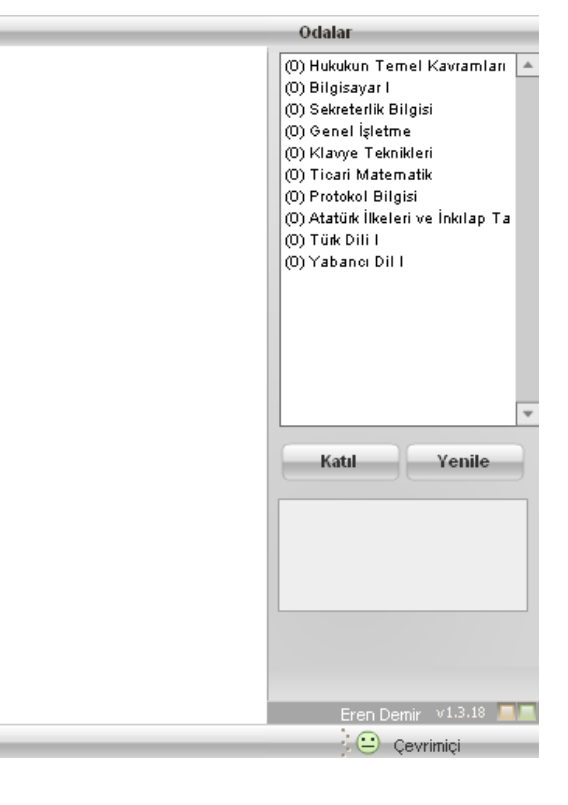

## Sohbet Arşivi

Danışmanlar için mevcut şubelerindeki belirledikleri saatlerde yapılan sohbetlerin logları, öğrenciler için almış oldukları derslerin danışmanların belirledikleri saatlerde yapılan sohbetlerin loglarını görüntüleyebileceği sayfadır.

| Süleyman<br>Demirel<br>Üniversitesi | 🍪 Öğrenci 🐓 Ayarlar                     |                                                | @ Ya | Ara<br>ardım 🛞 Çıkış |
|-------------------------------------|-----------------------------------------|------------------------------------------------|------|----------------------|
| İletişim Ana Sayfası Akadem         | ik Takvim Duyurular Mesajlar 1          | Tartışma Grupları <b>Sohbet</b> Kişisel Takvim |      |                      |
| <b>*</b>                            |                                         |                                                |      | 4                    |
| Bu savfa ile, germis sobbet oturi   | ımlarının günlüklerine ulaşabilirsiniz  |                                                |      |                      |
| bu say ta ne, geçiniş sonber olun   | innan inn garnavaen ne aragaanii ai nz. |                                                |      |                      |
| Sobbet Tarihi Secimi                |                                         |                                                |      |                      |
| Sonber ranni Seçini                 |                                         |                                                |      |                      |
| Şube veya Serbest Oda               | 5102105-02                              |                                                |      |                      |
| Sohbet Tarihi                       | 22.09.2008 22:00 - 23:00 💌              |                                                |      |                      |
| _                                   | Sohbet Kaydını Göster Geri Dön          | l                                              |      |                      |

## **Kişisel Takvim**

## **Panoramik Takvim**

Kullanıcıların kişisel notlarını tutabileceği, kendilerine yapılan duyuruları ve akademik takvimi görüntüleyebileceği panoramik takvim bu sayfada bulunur.

Sayfanın sağ üst tarafında duyurular ve kendi notlarım adlı iki kutucuktan işaretlenmiş olanlar, takvim alanında hangi tip notların görüntüleneceğini belirlerler. Notların üzerlerine tıklanarak, eğer kullanıcının kendi notu ise, not listesi sayfasına, duyuru ise duyuru listesine ve akademik takvim notu ise akademik takvim sayfasına ulaşılır.

| Demirel<br>Üniversitesi   | neuşim            | 🍀 Öğrenci                | Myarlar                  |                         |                      |                       |               |           | ?) Yardım 🛛 🛞 Çık |
|---------------------------|-------------------|--------------------------|--------------------------|-------------------------|----------------------|-----------------------|---------------|-----------|-------------------|
| şim Ana Sayfası           | Akademil          | k Takvim 🛛 Duyuri        | ılar Mesajlar            | Tartışma Grupları       | Sohbet Kişi          | sel Takvim            |               |           |                   |
| (A)                       |                   |                          |                          |                         |                      |                       |               |           |                   |
| Kişisel T                 | akvim - 7 E       | Eylül 2008 (Bugi         | in)                      |                         |                      |                       |               |           |                   |
| Kişisel notlarınızı tu    | tabileceğiniz, si | ze yapılan duyuruları ve | e akademik takvimi birli | kte görüntüleyebileceği | niz panoramik takvim | inizi bu sayfada bula | bilirsiniz.   |           |                   |
|                           |                   |                          |                          |                         |                      |                       |               |           |                   |
|                           |                   | Eylül 2008               | •                        |                         |                      | R K                   | endi Notlarım | Duyurular |                   |
| AĞUS                      | TOS               |                          |                          |                         |                      |                       |               |           |                   |
| PSÇ                       | РССИ              | Pazartesi                | Salı                     | Çarşamba                | Perşembe             | Cuma                  | Cumartesi     | Pazar     |                   |
| <b>1.</b> 28 29 30        | 31 1 2 3          | 1                        | 2                        | 3                       | 4                    | 5                     | 6             | 7         |                   |
| 2.456                     | 7 8 9 1           | 0 Veni                   |                          |                         |                      | İlk Hafta             |               |           |                   |
| 3. 11 12 13               | 14 15 16 1        | 7                        |                          |                         |                      |                       |               |           |                   |
| 4. 18 19 20<br>5 35 36 37 | 21 22 23 2        | 4                        |                          |                         |                      |                       |               |           |                   |
|                           |                   | 8                        | 9                        | 10                      | 11                   | 12                    | 13            | 14        |                   |
| EYL                       | UL C C            | Güz Y                    |                          |                         |                      |                       |               |           |                   |
| 1. 1 2 3                  | 4 5 6             | 7                        |                          |                         |                      |                       |               |           |                   |
| 2. 8 9 10                 | 11 12 13          | 14                       |                          |                         |                      |                       |               |           |                   |
| 3. 15 16 17               | 18 19 20          | 21                       |                          |                         |                      |                       |               |           |                   |
| 4. 22 23 24               | 25 26 27          | 28 15                    | 16                       | 1/                      | 18                   | 19                    | 20            | 21        |                   |
| 5. 29 30 <i>1</i>         | 2 3 4             | 5                        |                          |                         |                      |                       |               |           |                   |
|                           | 5 Jul 2000        |                          |                          |                         |                      |                       |               |           |                   |

## Takvim Notları

Bu sayfada belirli bir güne ait takvim notları listelenir. Bu takvim notları **'Sil'** köprülerine basılarak silinebilir.

| Süleyman<br>Demirel<br>Üniversitesi  | 🍪 Öğrenci 💯 Ayarlar                         |                                    | @-Yarc         | dım 🛞 Çıkış |
|--------------------------------------|---------------------------------------------|------------------------------------|----------------|-------------|
| etişim Ana Sayfası 🛛 Akadem          | k Takvim Duyurular Mesajlar Tartı           | şma Grupları Sohbet Kişisel Takvim |                |             |
| Takvim Notları - 4                   | Ekim 2008                                   |                                    |                |             |
| Bu sayfada belirli bir güne ait takı | im notlarınızı görebilirsiniz.              |                                    |                |             |
|                                      |                                             |                                    |                |             |
|                                      |                                             |                                    | Not Ekle       |             |
| Başlık                               | Not                                         | Tarih                              | İşlemler       |             |
| Ödev teslimi                         | Bilgisayar I dersi ödevi teslim<br>edilecek | 4 Ekim 2008                        | Güncelle   Sil |             |
|                                      |                                             |                                    | Geri Dön       |             |

### **Takvim Not Ekleme**

Bu sayfa ile belirli bir gün için takvim notu eklenebilir ya da varolan bir not güncellenebilir. Bunun için not bilgileri girilip **`Ekle'** ya da **`Güncelle'** düğmelerine basılması yeterli olacaktır.

| tişim Ana Sayfası        | Akademik Takvim          | Duyurular Mesajlar   | Tartışma Grupları | Sohbet Kiş | isel Takvim |  |
|--------------------------|--------------------------|----------------------|-------------------|------------|-------------|--|
| Takvim I                 | Notu Ekleme - 4 I        | kim 2008             |                   |            |             |  |
| ou su yru lie Deli li Di | garriger carvell 1000 EN | γ                    |                   |            | _           |  |
| Not Bilgileri<br>Başlık  |                          |                      |                   |            |             |  |
|                          | B Z U ABG ×2<br>Boyut •  | x <sup>2</sup> = = T | • 🆓 • 🔜           |            |             |  |
|                          |                          |                      |                   |            |             |  |
|                          |                          |                      |                   |            |             |  |

# Ayarlar

## **Ayarlar Ana Sayfası**

## [Ayarlar] ekranında,

- Kişisel Bilgiler
- Parola Güncelleme,
- Sistem Araçları
- Gelişmiş Arama

alt sekmeleri bulunur.

Kullanıcının tüm sistem bilgilerine ulaşması, ayarlarını güncellemesi ve sistem içinde arama yapmak gibi fonksiyonları kullanabilmesi için bu sayfaları kullanması gerekir.

| Sistem Araçları Gelişmiş Arama                                                                                          |                                                                                                    |
|----------------------------------------------------------------------------------------------------|----------------------------------------------------------------------------------------------------|
|                                                                                                    |                                                                                                    |
| m içinde arama yapmak gibi fonksiyonları bu sayfalarda bulabilirsiniz.                                                  |                                                                                                    |
|                                                                                                    |                                                                                                    |
| Parola Güncelleme<br>Parolanızı güncellemek için bu sayfayı kullanınız.                                                 |                                                                                                    |
| Gelişmiş Arama     Sistemde bulunan dersler, şubeler ve kullanıcılar     üverinde acışıları acışına açışma kullanıcılar |                                                                                                    |
| yapabilirsiniz.                                                                                                    |                                                                                                    |
|                                                                                                    | m içinde arama yapmak gibi fonksiyonları bu sayfalarda bulabilirsiniz.           Parola Güncelleme           Parolanızı güncellemek için bu sayfayı kullanınız.           Q         Gelişmiş Arama           Sistemde bulunan dersler, şubeler ve kullanıcılar üzerinde gelişmiş arama aracını kullanarak arama yapabilirsiniz. |

## **Kişisel Bilgiler**

Kullanıcı, kişisel bilgilerini bu sayfada görebilir. Kişisel bilgilerini güncellemek için **'Bilgileri Güncelle'** köprüsüne tıklayabilir.

| Üniversitesi 🔍         |                                                                | (2)-Yardim |
|------------------------|----------------------------------------------------------------|------------|
| rlar Ana Sayfası 🛛 Kiş | isel Bilgiler Parola Güncelleme Sistem Araçları Gelişmiş Arama |            |
|                        |                                                                |            |
| Kişisel Bilgiler       | r                                                              |            |
|                        | Bilgileri Güncelle                                             |            |
| Kişisel Bilgiler       |                                                                |            |
| Kullanıcı Kodu         | eren                                                           |            |
| Adı Soyadı             | Eren Demir                                                     |            |
| Doğum Tarihi           | · ·                                                            |            |
| Doğum Yeri             |                                                                |            |
| Cinsiyet               | Bay                                                            |            |
| İletişim Bilgileri     |                                                                |            |
| E-posta                | eposta@sdu.edu.tr                                              |            |
| Adres                  |                                                                |            |
|                        |                                                                |            |

## **Kişisel Bilgi Güncelleme**

Bu sayfada kullanıcı, kişisel bilgilerini güncelleyebilir. Bunun için, güncellemek istediği bilgileri doldurarak **'Güncelle'** düğmesine basar.

| rlar Ana Sayfası 🚺 | Gşisel Bilgiler Parola Güncelleme Sistem Araçları | Gelişmiş Arama |  |
|--------------------|---------------------------------------------------|----------------|--|
| Bilgi Günce        | <b>lleme</b><br>rinizi güncelleyebilirsiniz.      |                |  |
| Kişisel Bilgiler   |                                                   |                |  |
| Kullanıcı Kodu     | eren                                              |                |  |
| Adı Soyadı         | Eren Demir                                        |                |  |
| Doğum Tarihi       | $\odot$                                           |                |  |
| Doğum Yeri         |                                                   |                |  |
| Cinsiyet           | Bay                                               |                |  |
| İletişim Bilgileri |                                                   |                |  |
| E-posta            | eposta@sdu.edu.tr                                 |                |  |
|                    |                                                   |                |  |
| Adres              |                                                   |                |  |

## **Parola Güncelleme**

Kullanıcılar parolalarını bu sayfa ile güncelleyebilirler. Bunun için kullanmakta oldukları geçerli parolalarını bir kere, yeni parolalarını ise olası hataları engellemek amacıyla iki kere girip, **'Güncelle'** düğmesine basarlar. Parola politikası sayfa açıklamasının hemen altında yer alır. Bu politikaya aykırı bir parola seçilemez.

Parolalar sistem veritabanında tek yönlü bir şifreleme mekanizmasından geçirilerek korunur ve hiçbir yetkili personel tarafından bilinemez. Bu nedenle parolanın kaybedilmesi durumunda bu bilginin kullanıcıya sağlanması mümkün değildir. Bu tür durumlarda kullanıcılar 'Parolamı Unuttum' işlemiyle ya da sistem yöneticisine <u>ueiletisim@sdu.edu.tr</u> e-posta adresinden mail yoluyla başvurarak otomatik olarak bir parola üretebilirler.

| Süleyman<br>Demirel<br>Üniversitesi                                                                              | 🧬 İletişim                                    | 🍪 Öğrenci         | Ayarlar         |                |  | (?) Yardım | 🛞 Çık | IŞ |
|----------------------------------------------------------------------------------------------------|-----------------------------------------------|-------------------|-----------------|----------------|--|------------|-------|----|
| arlar Ana Sayfası                                                                                                | Kişisel Bilgiler                              | Parola Güncelleme | Sistem Araçları | Gelişmiş Arama |  |            |       |    |
|                                                                                                    |                                               |                   |                 |                |  |            |       |    |
| 🦚 Parola Gü                                                                                                    | ncelleme                                      |                   |                 |                |  |            |       |    |
|                                                                                                    |                                               |                   |                 |                |  |            |       |    |
| Parolanızı bu sayfa ile                                                                                          | güncelleyebilirsiniz                          |                   |                 |                |  |            |       |    |
| Parolanızı bu sayfa ile                                                                                          | güncelle yebilirsiniz                         |                   |                 |                |  |            |       |    |
| Parolanızı bu sayfa ile                                                                                          | güncelle yebilirsiniz                         |                   |                 |                |  |            |       |    |
| Parolanızı bu sayfa ile<br>Parolanız en az 6, en                                                                 | güncelleyebilirsiniz<br>fazla 10 karakterden  | oluşmalıdır.      |                 |                |  |            |       |    |
| Parolanızı bu sayfa ile<br>Parolanız en az 6, en<br>Mevcut Parolanız                                             | güncelle yebilirsiniz<br>fazla 10 karakterden | 1 oluşmalıdır.    |                 |                |  |            |       |    |
| Parolanızı bu sayfa ile<br>Parolanız en az 6, en<br>Mevcut Parolanız<br>Yeni Parolanız                           | güncelle yebilirsiniz<br>fazla 10 karakterden | Lolugmalidir.     |                 |                |  |            |       |    |
| Parolanızı bu sayfa ile<br>Parolanız en az 6, en<br>Mevcut Parolanız<br>Yeni Parolanız<br>Yeni Parolanız (tekrar | güncelle yebilirsiniz                         | I oluşmalıdır.    |                 |                |  |            |       |    |

## Sistem Araçları

Sistem araçları ile sistemin kullanılışına yönelik ayarlar ve sıkça sorulan sorular, geri bildirim formları gibi sayfalara ulaşılabilir.

Temel olarak bu sayfanın işlevi, kullanıcıların bu sayfalara ulaşabilecekleri '**köprüleri'** içermektir.

| Suleyman<br>Demirel<br>Universitesi                                                                                                    | 🍪 Öğrenci Ayarlar                                                                                                    | (? Yardım) (X) Çıkış                                                     |
|----------------------------------------------------------------------------------------------------|----------------------------------------------------------------------------------------------------|--------------------------------------------------------------------------|
| Ayarlar Ana Sayfası Kişisel Bilgiler                                                                                                    | Parola Güncelleme Sistem Araçları Gelişmiş Arama                                                                           |                                                                          |
| Sistem Araçları<br>Sistem araçları ile sistemin kullanılışına yöne<br>Sistem Kullanın kullanılışına yöne<br>Sistemin kullanın ile karşılaşıları ge<br>soruları ve yanıtlarını bu sayfada b | lik ayarlara ve sikça sorulan sorular, geri bildirim formları gibi sayfalara u<br>nel sorunlarla ilgili<br>bulabilirsiniz. | ılaşabilirsiniz.<br>kanlığına, ya da ilgili<br>sayfadan iletebilirsiniz. |

### Sıkça Sorulan Sorular

Sistemin kullanımı sırasında karşılaşılan genel sorunlarla ilgili sorular ve yanıtları bu sayfada bulunabilir. Sıkça sorulan sorular sayfasında gösterilen sorular ve cevapları sistem yöneticisi tarafından düzenlemiştir. Kullanıcılar, bu sorular arasından sadece yetkileri dahilinde olanları listeleyebilirler.

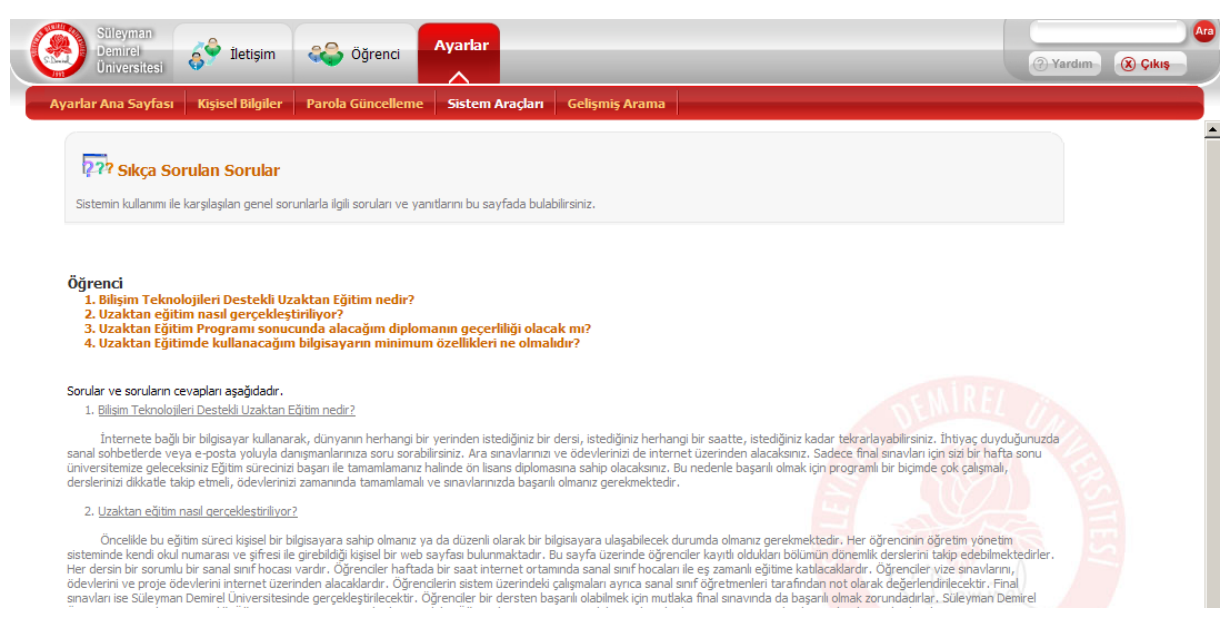

### **Geri Bildirim Formu**

Kullanıcıların, sistem yöneticisine olan mesajlarını iletebildikleri sayfadır. Geri bildirim formları, sistemdeki teknik ya da görsel eksiklikleri bildirmek ya da bu konularda düşünce belirtmek için kullanılabilir.

| Süleyman<br>Demirel<br>Üniversitesi | iletişim                                            | 🎨 Öğrenci             | Ayarlar                      |                | (?) Yardım | Ara<br>(X) Çıkış |
|-------------------------------------|-----------------------------------------------------|-----------------------|------------------------------|----------------|------------|------------------|
| Ayarlar Ana Sayfas                  | Kişisel Bilgiler                                    | Parola Güncelleme     | Sistem Araçları              | Gelişmiş Arama |            |                  |
|                                     |                                                     |                       |                              |                |            | -                |
| Bu bölümü istek v                   | l <b>dırım Formu</b><br>e sikayetleriniz için kulla | nabilirsiniz.         |                              |                |            |                  |
|                                     |                                                     |                       |                              |                |            |                  |
| Form Metni                          |                                                     |                       |                              |                |            |                  |
| Mesaj Başlığı                       | B J U AB                                            | x, x <sup>2</sup> = = | = =   T <sub>a</sub> + 🎠 - 戻 |                |            |                  |
|                                     | Boyut                                               | ·                     |                              |                |            |                  |
|                                     |                                                     |                       |                              |                |            |                  |
|                                     |                                                     |                       |                              |                |            |                  |
|                                     |                                                     |                       |                              |                |            |                  |
|                                     |                                                     |                       |                              |                |            |                  |
|                                     |                                                     |                       |                              |                |            |                  |
| Mesaj Metni                         |                                                     |                       |                              |                |            |                  |
|                                     |                                                     |                       |                              |                |            |                  |
|                                     |                                                     |                       |                              |                |            |                  |

## **Gelişmiş Arama**

Sistemde bulunan bölümler, dersler, müfredat bilgileri, programlar, tartışma grupları ve kullanıcılar üzerinde gelişmiş arama aracını kullanarak arama yapılabilir. Gelişmiş arama sayfasına sayfanın sağ üstündeki **`arama'** kutusunu kullanarak da ulaşılabilir.

Arama işlemini kullanmak için arama yapılacak söz öbeği **en az 3 karakter** olmalıdır.

| Süleyman<br>Demirel<br>Üniversitesi | İletişim 😂 Öğrenci                          | Ayarlar                                       |          | Pardim 🛞 Çıkış |
|-------------------------------------|---------------------------------------------|-----------------------------------------------|----------|----------------|
| Ayarlar Ana Sayfası 🛛 Kiş           | isel Bilgiler Parola Güncelleme             | Sistem Araçları Gelişmiş Arama                |          |                |
|                                     |                                             |                                               |          |                |
| 🥄 Gelişmiş Arar                     | na                                          |                                               |          |                |
| Sistemde bulunan dersler,           | şubeler ve kullanıcılar üzerinde gelişmiş a | rama aracını kullanarak arama yapabilirsiniz. |          |                |
|                                     |                                             | Ara                                           |          |                |
|                                     |                                             |                                               |          |                |
|                                     |                                             |                                               | Geri Dön |                |
|                                     |                                             |                                               |          |                |

# Öğrenci Ana Sayfası

[Öğrenci] ekranında,

- Ders İşlemleri,
- Öğrenci İşlemleri,
- Ders Kayıt İşlemleri,

alt sekmeleri bulunur.

Bir öğrencinin sistem üzerinde yapabileceği işlemlerin ana hatlarıyla gruplandığı ekran burasıdır. Öğrenci, bu ekrandaki linkleri kullanarak öğrenci bilgilerine, derslerine ve sınavlarıyla ilgili işlemlere ulaşabilir.

| Sileyman<br>Demiral<br>Universitesi                                                                                                    |                                                                                                    |                                                         | 🕜 Yardım 🛞 Çıkış |   |
|----------------------------------------------------------------------------------------------------|----------------------------------------------------------------------------------------------------|---------------------------------------------------------|------------------|---|
| Öğrenci Ana Sayfası Ders İşlemleri Öğrenci İşlemleri Ders Kay                                                                                                    | yıt İşlemleri                                                                                                    |                                                         |                  |   |
| Bir öğrenci olarak sistem üzerinde yapabileceğiniz işlemlerin en ana hatlarıyla gr<br>ilgili işlemlere ulaşabilirsiniz.                                                           | ruplandığı ekran burasıdır. Bu ekrandaki linkleri kullanarak öğrenci bil                                                                     | gileriniz, dersleriniz ve sınavlarını:                  | zia              | 4 |
| S.D.Ü. Uzaktan Eğitim M.Y.O. Bölüm Başkanlığı'nda<br>Yeni eğitim-öğretim döneminde tüm öğrenclerimize başarılar dılerim                                                           | <u>n:</u>                                                                                                    | Hatırlatmalar!                                          |                  |   |
| Oers İşlemleri     Almakta olduğunuz derslerle ilgili tüm bilgi ve işlemlere     buradan ulaşabilirsiniz.                                                                         | Öğrenci İşlemleri<br>Öğrenci biglierinize buradan ulaşabilir, bu bilgileri<br>günceleyebilirsiniz.                                           | <ul> <li>Duyurular</li> <li>1 duyurunuz var.</li> </ul> |                  |   |
| Ders Kayıt İşlemleri<br>Dönem başında, almak istediğiniz dersleri<br>ekleyebileceğiniz ya da almak istemediğiniz dersleri<br>bırakabileceğiniz sayfalara buradan ulaşabilirsiniz. | ?? Sikça Sorulan Sorular<br>Sistemin kullanım ile karşılaşılan genel sorunlarla ilgili<br>soruları ve yanıtlarını bu sayfada bulabilirsiniz. |                                                         |                  |   |

# **Ders İşlemleri**

Öğrenci, almakta olduğu derslerin listesini bu sayfada görebilir, derslerin ana sayfalarına bu ekrandan ulaşabilir. Bunun için derslerin bulunduğu tablodaki **'Aç'** köprüsüne basması yeterlidir. Bu köprü yardımıyla, ulaşmak istediğin dersin ana sayfasına yönlendirilir.

| Üniversitesi                          | A 22                           | Ayana                                      |                    |            |        | (?) Yardım                       | 🛞 Çıkış |
|---------------------------------------|--------------------------------|--------------------------------------------|--------------------|------------|--------|----------------------------------|---------|
| ıci Ana Sayfası 👘 Ders İşlemle        | ri Öğrenci İşlemleri           | Ders Kayıt İşlem                           | leri               |            |        |                                  |         |
| 🗬 Ders Listesi                        |                                |                                            |                    |            |        |                                  |         |
| makta olduğunuz derslerin listesini b | u sayfada görebilir, derslerin | i ana sayfalarina bu el                    | randan ulaşabilirs | iniz.      |        |                                  |         |
| Tamamlandı 📕 Devam Edivor 🗍 E         | Baslamadı                      |                                            |                    |            |        |                                  |         |
| Ders Kod                              | u                              | Ders Adı                                   | Kredisi            | Şube       | Durumu | Danışman                         | İşlem   |
|                                       |                                |                                            |                    |            |        | Adi                              |         |
| 5102107                               |                                | Hukukun Temel<br>Kavramları                | 2                  | 5102107-01 |        | Yrd. Doç. Dr.<br>Vahdettin Aydın | Aç      |
| 5102105                               |                                | Bilgisayar I                               | 2                  | 5102105-02 |        | Yrd. Doç. Dr.<br>Tuncay Yiğit    | Aç      |
| 5102103                               |                                | Sekreterlik<br>Bilgisi                     | 2                  | 5102103-01 |        | Doç Dr. İbrahim<br>Atilla Acar   | Aç      |
| 5102101                               |                                | Genel İşletme                              | 3                  | 5102101-01 |        | Doç. Dr. İlker<br>Çakırcı        | Aç      |
| 5102109                               |                                | Klavye<br>Teknikleri                       | 2                  | 5102109-01 |        | Doç. Dr. Adem<br>Korkmaz         | Aç      |
| 5102111                               |                                | Ticari<br>Matematik                        | 4                  | 5102111-01 |        | Yrd. Doç. Dr.<br>Adnan Ertan     | Aç      |
| 5102113                               |                                | Protokol Bilgisi                           | 2                  | 5102113-01 |        | Okutman Tahsin<br>Akçakanat      | Aç      |
| 5102160                               |                                | Atatürk İlkeleri<br>ve İnkilap<br>Tarihi I | 2                  | 5102160-01 |        | Okutman<br>Turgut<br>Ermumcu     | Aç      |
| 5102170                               |                                | Türk Dili I                                | 2                  | 5102170-01 |        | Okutman<br>Aldurkadir            | Aç      |
|                                       |                                |                                            |                    |            |        | Buidurcu                         |         |

## **Ders Ana Sayfası**

Bu sayfa, öğrencinin aktif olan dersiyle ilgili tüm işlemleri yapabildiği ve tüm bilgileri görüntülemek istediği sayfalara erişebildiği ders ana sayfasıdır. Öğrenci bu sayfada, ders içeriğine, müfredatına, danışman bilgisine, ödev ve projelerine, sınavlarına, sohbet saati bilgilerine, materyallere, ek dosyalara ve dersteki durumunun özetlendiği değerlendirme bilgileri sayfasına ulaşabilir.

Ayrıca, alması gereken sınavların sayısını ve teslim etmesi gereken ödev ya da projelerin sayısını da ilgili sayfalara giden köprülerin hemen altlarında, turuncuyla yazılmış olarak, görebilir. Dersle ilgili duyuruların başlıklarını ise sayfanın sağ tarafında bulabilir. Bu kısımdaki başlıklara tıklayarak da duyuru metinlerine ulaşabilir.

Ders sayfasından çıkarak ders listesine ulaşmak ve başka bir dersi açmak için öncelikle sayfanın sağ altında bulunan **'Ders Sayfasından Çıkış'** köprüsüne tıklaması gerekmektedir

| nci Ana Saytası   <b>Ders Işlemleri</b>   Oğrenci Işlemleri                                                                                                    | Ders Kayıt İşlemleri                                                                                                    |                                       |
|----------------------------------------------------------------------------------------------------|----------------------------------------------------------------------------------------------------|---------------------------------------|
| Ders Ana Sayfası                                                                                                    |                                                                                                    |                                       |
| 3u sayfa, aktif olan dersinizle ilgili tüm işlemleri gerçekleştirebileceğini<br>Şu anki aktif dersiniz: <b>5102105 - Bilgisayar I</b>                                                                                                   | z ve tüm bilgileri görüntüleyebileceğiniz sayfalara erişebileceğiniz ana sa                                                                                                    | /fadir.                               |
| Dersî İçeriği<br>Dersîn içeriğine bu noktadan ulaşabilirsiniz.                                                                                                    | Ders İzleme ve Değerlendirme Esasları<br>Dersten alacağınız toplam puani belirleyecek olan<br>müfredat bilgilerine ve yardımcı kaynakların istesine<br>buradan ulaşabilirsiniz.                                      | Hatırlatməlar!<br>Sohbet<br>İlk Həftə |
| Danışman Bilgisi<br>Danışmannızın özlük bilgilerini bu sayfada bulabilirsiniz.                                                                                                    | Odev ve Projeler<br>Teslim etmeniz gereken herhangi bir ödev<br>bulunmamaktadır.<br>Haarlamş olduğunuz ödev ve projelerinizi buradan<br>gönderebiir, ödev ve proje puanlarnızı da yine bu<br>sayfada görebilirsiniz. | ST DEMINER                            |
| <ul> <li>Sinavlar<br/>Henüz almadığımız aktif bir sınavınız<br/>bulunmamaktadır.<br/>Danşmanınızın hazrilamş olduğu sınavları bu sayfada<br/>alabilir, bu sınavlardan aldığınız puanları yine bu<br/>savfada aörebilirişini.</li> </ul> | Sohbet Saatleri<br>Danışmanlarınızın belirlediği sohbet saatlerini bu<br>sayfadan takip edebilirsiniz.                                                                                                    |                                       |

## Ders İçeriği

Ders için temel içerik '**İçeriği Başlat'** bağlantısı ile başlatılır. Öğrencinin incelediği içerik, bir sonraki girişinde kaldığı yerden devam edecektir.

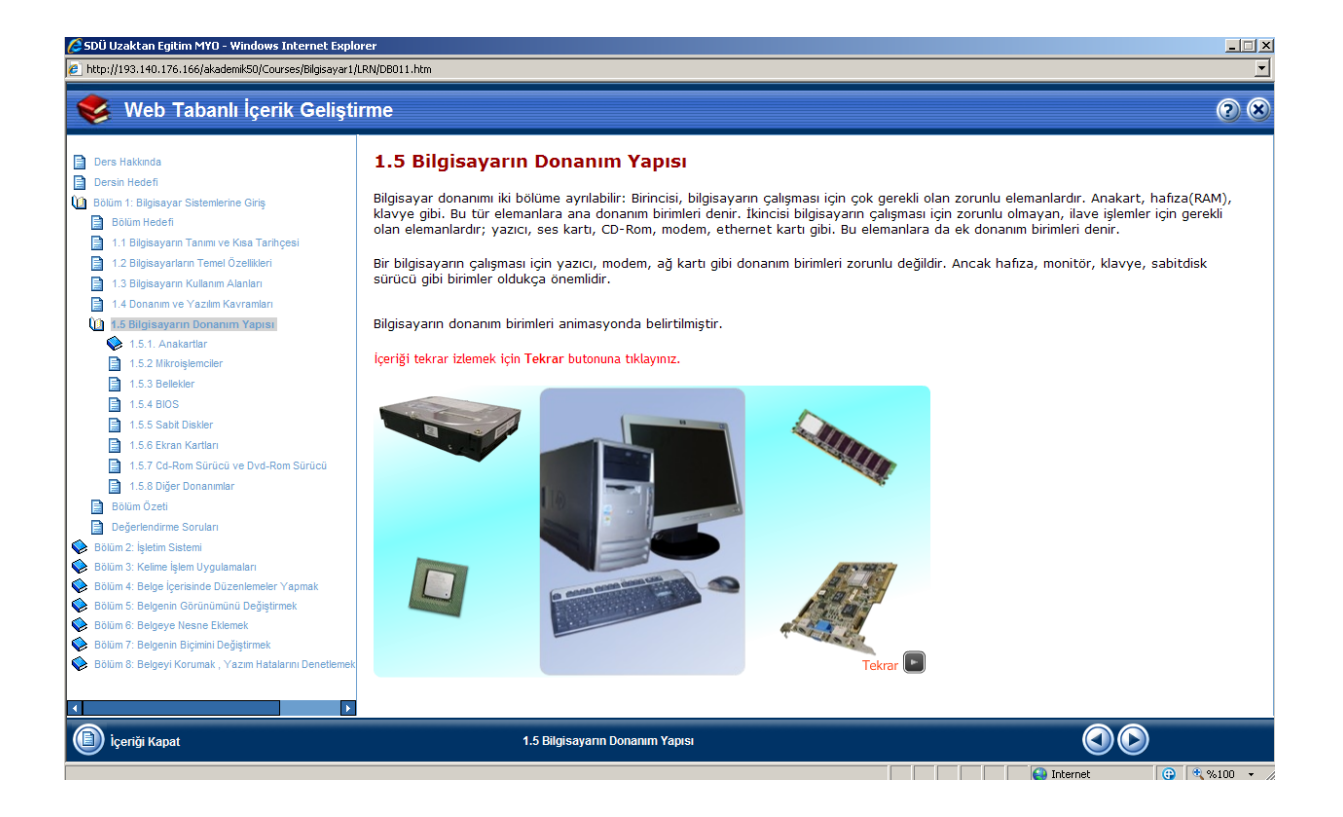

#### Ders İzleme ve Değerlendirme Esasları

Dönem içinde, dersin gidişatını belirleyecek olan ders izlence ve esaslarına (müfredat) bu sayfadan ulaşılabilir. Bu sayfada; danışmanın hazırladığı ders tanımı, dersin haftaları (üniteleri), vereceği ödevlerin ve hazırlayacağı sınavların listesi ve sunduğu ek kaynak bilgileri bulunur.

Bu sayfa, danışman tarafından dönem başında hazırlanmış olup, sayfada bulunan sınav ve ödevler henüz hazırlanmamış olabilir. Danışman, dönem içinde bu sayfada değişiklik yapabilir.

| anci Ana Eaufra                                                                   | Dours İslamlari                                                                                                    | Öğranaitel                                                       |                                                                                                    |                                               |                      |    |         |   |                   |  |
|-----------------------------------------------------------------------------------|----------------------------------------------------------------------------------------------------|------------------------------------------------------------------|----------------------------------------------------------------------------------------------------|-----------------------------------------------|----------------------|----|---------|---|-------------------|--|
| enci Ana Sayiasi                                                                  | Ders Işlemleri                                                                                                    | Ogrenci 1și                                                      | lemien – Ders kayıt işlemlel                                                                                                    |                                               |                      |    |         |   |                   |  |
| Down int                                                                          | omo vo Doğarları                                                                                                    | diamo Eco                                                        | dam                                                                                                    |                                               |                      |    |         |   |                   |  |
|                                                                                   | enie ve begeneni                                                                                                    | unne esa                                                         | Sidii                                                                                                    |                                               |                      |    |         |   |                   |  |
| Dönem içinde, ders                                                                | sinizin gidişatını belirleyec                                                                                        | cek olan ders iz                                                 | zlence ve esaslarına (müfredat) bu                                                                                                | sayfadan ulaşabilirsiniz.                     |                      |    |         |   |                   |  |
| şu anki aktif dersin                                                              | ız: 5102105 - Bilgisay                                                                                               | /ar I                                                            |                                                                                                    |                                               |                      |    |         |   |                   |  |
|                                                                                   |                                                                                                    |                                                                  |                                                                                                    |                                               |                      |    |         |   |                   |  |
| _                                                                                 |                                                                                                    |                                                                  |                                                                                                    |                                               |                      |    |         |   |                   |  |
| Ders Tanımı                                                                       |                                                                                                    |                                                                  |                                                                                                    |                                               |                      |    |         |   |                   |  |
| Ders Tanımı                                                                       |                                                                                                    |                                                                  |                                                                                                    |                                               |                      |    |         |   |                   |  |
| Ders Tanımı<br>Bilgisayarı genel ol                                               | larak tanıma ve çalışma p                                                                                            | orensibini açıkla                                                | ama.                                                                                                    |                                               |                      |    |         |   |                   |  |
| Ders Tanımı<br>Bilgisayarı genel ol<br>Windows XP işletin                         | larak tanıma ve çalışma p<br>n sistemi ile bilgisayarı ter                                                           | orensibini açıkla<br>mel düzeyde k                               | ama.<br>xullanma. Ofis XP in dosya yapısına                                                                                       | ilişkin ortak işlemlerini yap                 | oma.                 |    |         |   |                   |  |
| Ders Tanımı<br>Bilgisayarı genel ol<br>Windows XP işletin                         | larak tanıma ve çalışma p<br>n sistemi ile bilgisayarı ter                                                           | orensibini açıkla<br>mel düzeyde k                               | ama.<br>cullanma. Ofis XP in dosya yapısına                                                                                       | ilişkin ortak işlemlerini yap                 | oma.                 |    |         |   |                   |  |
| Ders Tanımı<br>Bilgisayarı genel ol<br>Windows XP işletin                         | larak tanıma ve çalışma p<br>n sistemi ile bilgisayarı ter                                                           | orensibini açıkla<br>mel düzeyde k                               | ama.<br>cullanma. Ofis XP in dosya yapısına                                                                                       | ilişkin ortak işlemlerini yap                 | oma.                 |    |         |   |                   |  |
| Ders Tanımı<br>Bilgisayarı genel ol<br>Windows XP işletin                         | larak tanıma ve çalışma p<br>n sistemi ile bilgisayarı ter                                                           | orensibini açıkla<br>mel düzeyde k                               | ama.<br>ullanma. Ofis XP in dosya yapısına                                                                                        | ilişkin ortak işlemlerini yap                 | oma.                 | ß  | <u></u> | X |                   |  |
| Ders Tanımı<br>Bilgisayarı genel ol<br>Windows XP işletin<br>Hafta                | larak tanıma ve çalışma p<br>n sistemi ile bilgisayarı ter<br>Baştançıc T                                            | orensibini açıkla<br>mel düzeyde k                               | ama.<br>Aullanma. Ofis XP in dosya yapısına                                                                                       | ilişkin ortak işlemlerini yaç                 | oma.<br>Jenecek Konu | 87 |         | X | ERSI1             |  |
| Ders Tanımı<br>Bilgisəyəri genel ol<br>Windows XP işletin<br>Hafta                | larak tanıma ve çalışma p<br>n sistemi ile bilgisayarı ter<br>Başlangıç T                                            | orensibini açıkla<br>mel düzeyde k<br>Tarihi                     | ama.<br>cullanma. Ofis XP in dosya yapısına                                                                                       | ilişkin ortak işlemlerini yaç                 | oma.<br>Jenecek Konu | EY | 198     | * | EIIS              |  |
| Ders Tanımı<br>Bilgisayarı genel ol<br>Windows XP işletin<br>Hafta                | larak tanıma ve çalışma p<br>n sistemi ile bilgisayarı ter<br><b>Başlangıç T</b><br>22 Eylül 20                      | orensibini açıkla<br>mel düzeyde k<br>Tarihi<br>008              | ama.<br>wilanma. Ofis XP in dosya yapısına<br>Bilgisayar Sistemlerine Giriş                                                       | ilişkin ortak işlemlerini yap<br>İş           | ima.<br>Ienecek Konu | 8  |         | * | LEIS TES          |  |
| Ders Tanımı<br>Bilgisayan genel ol<br>Windows XP işletin<br>Hafta<br>1<br>2       | larak tanıma ve çalışma p<br>n sistemi ile bilgisayarı ter<br>Başlangıç 1<br>22 Eylül 20<br>29 Eylül 20              | orensibini açıkla<br>mel düzeyde k<br>Tarihi<br>008              | ama.<br>wilanma. Ofis XP in dosya yapısına<br>Bilgisayar Sistemlerine Giriş<br>Bilgisayar Sistemlerine Giriş                      | ilişkin ortak işlemlerini yap<br>İş<br>1<br>2 | ma.<br>Jenecek Konu  | N  |         | X | <b>ISTICATION</b> |  |
| Ders Tanımı<br>Bilgisayarı genel ol<br>Windows XP işletin<br>Hafta<br>1<br>2<br>3 | larak tanıma ve çalışma p<br>n sistemi ile bilgisayarı ter<br>Başlangıç 1<br>22 Eylül 20<br>29 Eylül 20<br>6 Ekim 20 | orensibini açıkla<br>mel düzeyde k<br>Tarihi<br>008<br>008<br>08 | ama.<br>ullanma. Ofis XP in dosya yapısına<br>Bilgisayar Sistemlerine Giriş<br>Bilgisayar Sistemlerine Giriş<br>İşletim Sistemi 1 | ilişkin ortak işlemlerini yap<br>İş<br>1<br>2 | ima.<br>Jenecek Konu | N  |         | X | <b>TERNER</b>     |  |

#### Danışman Bilgisi

Danışmanın özlük ve akademik bilgilerini bu sayfada bulabilirsiniz.

| Süleyman<br>Demirel<br>Universitesi | jletişim Öğrenci 🐲 Ayarlar                                                       |      | (@ Yardım) & Çıkış |
|-------------------------------------|----------------------------------------------------------------------------------|------|--------------------|
| Öğrenci Ana Sayfası 🛛 D             | ers İşlemleri Öğrenci İşlemleri Ders Kayıt İşlemleri                             |      |                    |
| Sistemde kayıtlı danışman           | <b>ilgileri</b><br>Iann özlük ve akademik bilgilerini bu sayfada bulabilirsiniz. |      |                    |
| Kişis <mark>e</mark> l Bilgiler     |                                                                                  |      |                    |
| Kullanıcı Kodu                      | t.yiğit2                                                                         |      |                    |
| Adı Soyadı                          | Yrd. Doç. Dr. Tuncay Yiğit                                                       | 1000 |                    |
| Doğum Tarihi                        | 18 Temmuz 1974                                                                   |      |                    |
| Doğum Yeri                          | SENÍRKENT                                                                        |      |                    |
| Cinsiyet                            | Вау                                                                              |      |                    |
| İletişim Bilgileri                  |                                                                                  |      |                    |
| E-posta                             | Bu bilgi kişiye özel olup, tarafınızdan görüntülenememektedir.                   |      |                    |
| Adres                               | Bu bilgi kişiye özel olup, tarafınızdan görüntülenememektedir.                   |      |                    |
| Ev Telefonu                         |                                                                                  |      |                    |
| Cep Telefonu                        | Bu bilgi kişiye özel olup, tarafınızdan görüntülenememektedir.                   |      |                    |
| Çalıştığı Kurum                     |                                                                                  |      |                    |
| Kurum Adı                           |                                                                                  |      |                    |
| Görevi                              |                                                                                  |      |                    |
| Kurum Adresi                        |                                                                                  |      |                    |

## Ödev ve Projeler

Bu sayfa, öğrencinin ödevlerinin ve projelerinin listelendiği sayfadır. Sayfadaki listede öğrenciye atanmış ya da atanacak olan ödev ve projeler, danışmanlarının bu ödevler için gönderdikleri ödev dosyaları, ödevlere yanıt olarak öğrencinin gönderdiği dosyalar, (varsa) öğrencinin aldığı puanlar görüntülenir.

Danışman bir ödevin dosyasını sisteme yüklemiş olsa dahi bu dosya ödevin ilan tarihinden önce görüntülenemez. Eğer öğrenci bir ödevden henüz bir puan almamış ise ödev dosyası tekrar tekrar yüklenebilir.

| ) 👌                   | 🎐 İletişim                                                                                                    | Öğrenci                                                                                                    | Ayarlar                                                                                                    |                                                                                                    |                                                                                                    |                                                                                                    | (?) Yardım                                                                                                    |
|-----------------------|----------------------------------------------------------------------------------------------------|----------------------------------------------------------------------------------------------------|----------------------------------------------------------------------------------------------------|----------------------------------------------------------------------------------------------------|----------------------------------------------------------------------------------------------------|----------------------------------------------------------------------------------------------------|----------------------------------------------------------------------------------------------------|
| ayfası D              | ers İşlemleri                                                                                                    | Öğrenci İşlemleri                                                                                                    | Ders Kayıt İşl                                                                                                    | lemleri                                                                                                    |                                                                                                    |                                                                                                    |                                                                                                    |
| lev ve Pro            | ojeler                                                                                                    |                                                                                                    |                                                                                                    |                                                                                                    |                                                                                                    |                                                                                                    |                                                                                                    |
| listelemek, in        | ndirmek ve göndern                                                                                                    | nek için bu sayfaları kull                                                                                                    | anabilirsiniz.                                                                                                    |                                                                                                    |                                                                                                    |                                                                                                    |                                                                                                    |
| f dersiniz: <b>BP</b> | -109 - Temel Ele                                                                                                    | :ktronik                                                                                                    |                                                                                                    |                                                                                                    |                                                                                                    |                                                                                                    |                                                                                                    |
|                       |                                                                                                    |                                                                                                    |                                                                                                    |                                                                                                    |                                                                                                    |                                                                                                    |                                                                                                    |
| Ternel Elektr         | ronik ≑                                                                                                    |                                                                                                    |                                                                                                    |                                                                                                    |                                                                                                    |                                                                                                    |                                                                                                    |
| t Ödevleri            |                                                                                                    |                                                                                                    |                                                                                                    |                                                                                                    |                                                                                                    |                                                                                                    |                                                                                                    |
|                       | Ağırlığı                                                                                                    | İlan Tar                                                                                                    | ihi                                                                                                    | Son Teslim Tarihi                                                                                                    | Ödeviniz                                                                                                    | Puaniniz                                                                                                    | İşlemler                                                                                                    |
|                       | 10                                                                                                    | 7 Hazira                                                                                                    | n 2007                                                                                                    | 15 Haziran 2007                                                                                                    | örnek.txt                                                                                                    | 10                                                                                                    | -                                                                                                    |
| 1.aşama               | 5                                                                                                    | 7 Hazira                                                                                                    | n 2007                                                                                                    | 14 Haziran 2007 (Yarın)                                                                                                    | ) -                                                                                                    |                                                                                                    | -                                                                                                    |
| test                  | 5                                                                                                    | 8 Hazira                                                                                                    | n 2007                                                                                                    | 12 Haziran 2007 (Dün)                                                                                                    | -                                                                                                    | -                                                                                                    | -                                                                                                    |
| vler                  |                                                                                                    |                                                                                                    |                                                                                                    |                                                                                                    |                                                                                                    |                                                                                                    |                                                                                                    |
| Ağırlığı              |                                                                                                    | İlan Tarihi                                                                                                    | Son                                                                                                    | ı Teslim Tarihi                                                                                                    | Ödeviniz                                                                                                    | Puaniniz                                                                                                    | İşlemler                                                                                                    |
| 10                    |                                                                                                    | 9 Haziran 2007                                                                                                    | 12 H                                                                                                    | łaziran 2007 (Dün)                                                                                                    | örnek.txt                                                                                                    | 100                                                                                                    | -                                                                                                    |
|                       | ayfası D<br>ayfası D<br>lev ve Pro<br>listelemek, in<br>f dersiniz: BP<br>Temel Elekt<br>t Ödevleri<br>1.aşama<br>test<br>vler<br>Ağırlığı<br>10 | ayfası Ders İşlemleri<br>ayfası Ders İşlemleri<br>letve Projeler<br>listelemek, indirmek ve göndern<br>f dersiniz: BP-109 - Temel Ele<br>Temel Elektronik (*)<br>t Ödevleri<br>t Ödevleri<br>10<br>1.aşama 5<br>test 5<br>vler<br>Ağırılığı<br>10 | ayfası Ders İşlemleri Öğrenci İşlemleri<br>lev ve Projeler<br>listelemek, indirmek ve göndermek için bu sayfaları kull<br>f dersiniz: BP-109 - Temel Elektronik<br>Temel Elektronik )<br>t Ödevleri<br>Ağırlığı İlan Tar<br>laşama 5 7 Haziral<br>test 5 8 Haziral<br>vler<br>Ağırlığı İlan Tarihi<br>10 9 Haziran 2007 | ayfast     Ders İşlemleri     Öğrenci İşlemleri     Ders Kayıt İşlemleri       ayfast     Ders İşlemleri     Öğrenci İşlemleri     Ders Kayıt İşlemleri       lev ve Projeler     Istelemek, indirmek ve göndermek için bu sayfaları kullanabilirsiniz.     f       f dersiniz:     BP-109 - Temel Elektronik     Ian Tarihi       t Ödevleri     İan Tarihi     Ian Tarihi       10     7 Haziran 2007     Iasana       1.aşama     5     7 Haziran 2007       test     5     8 Haziran 2007       vler     İan Tarihi     Sor       10     9 Haziran 2007     12 E | ayfast       Ders işlemleri       Öğrenci işlemleri       Ders Kayıt işlemleri         ayfast       Ders işlemleri       Öğrenci işlemleri       Ders Kayıt işlemleri         kev ve Projeler       Istelemek, indirmek ve göndermek için bu sayfaları kullanabilirsiniz.       Istelemek, indirmek ve göndermek için bu sayfaları kullanabilirsiniz.         f dersiniz:       BP-109 - Temel Elektronik       Istelemek, indirmek ve göndermek için bu sayfaları kullanabilirsiniz.         f dersiniz:       BP-109 - Temel Elektronik       Istelemek, indirmek ve göndermek için bu sayfaları kullanabilirsiniz.         f dersiniz:       BP-109 - Temel Elektronik       Istelemek, indirmek ve göndermek için bu sayfaları kullanabilirsiniz.         f dersiniz:       BP-109 - Temel Elektronik       Istelemek, indirmek ve göndermek için bu sayfaları kullanabilirsiniz.         f dersiniz:       BP-109 - Temel Elektronik       Istelemek, indirmek ve göndermek için bu sayfaları kullanabilirsiniz.         t didevleri       Ağırlığı       İstelemek, indirmek ve göndermek için bu sayfaları kullanabilirsiniz.         t didevleri       10       7 Haziran 2007       15 Haziran 2007 (Dün)         ver       Son Teslim Tarihi       Son Teslim Tarihi         10       9 Haziran 2007       12 Haziran 2007 (Dün) | ayfasi       Ders İşlemleri       Öğrenci İşlemleri       Ders Kayıt İşlemleri         ayfasi       Ders İşlemleri       Öğrenci İşlemleri       Ders Kayıt İşlemleri         kev ve Projeler       Istelemek, indirmek ve göndermek için bu sayfaları kullanabilirsiniz.       Istelemek, indirmek ve göndermek için bu sayfaları kullanabilirsiniz.         f dersiniz:       BP-109 - Temel Elektronik       Istelemek, indirmek ve göndermek için bu sayfaları kullanabilirsiniz.         f dersiniz:       BP-109 - Temel Elektronik       Istelemek için bu sayfaları kullanabilirsiniz.         t ddevleri       İlan Tarihi       Son Teslim Tarihi       Ödeviniz         t di u       7 Haziran 2007       15 Haziran 2007 (Yarın)       -         1.aşama       5       7 Haziran 2007       12 Haziran 2007 (Dün)       -         vler       İlan Tarihi       Son Teslim Tarihi       Ödeviniz         10       9 Haziran 2007       12 Haziran 2007 (Dün)       İmek Lat | ayfasi       Ders İşlemleri       Öğrenci İşlemleri       Ders Kayıt İşlemleri         ayfasi       Ders İşlemleri       Öğrenci İşlemleri       Ders Kayıt İşlemleri         kev ve Projeler       Istelemek, indirmek ve göndermek için bu sayfaları kullanabilirsiniz.       F         f dersiniz:       BP-109 - Temel Elektronik       Istelemek, indirmek ve göndermek için bu sayfaları kullanabilirsiniz.         f dersiniz:       BP-109 - Temel Elektronik       Istelemek, indirmek ve göndermek için bu sayfaları kullanabilirsiniz.         f dersiniz:       BP-109 - Temel Elektronik       Istelemek, indirmek ve göndermek için bu sayfaları kullanabilirsiniz.         t fersiniz:       BP-109 - Temel Elektronik       Istelemek indirmek ve göndermek için bu sayfaları kullanabilirsiniz.         t fersiniz:       BP-109 - Temel Elektronik       Istelemek indirmek ve göndermek için bu sayfaları kullanabilirsiniz.         t fersiniz:       BP-109 - Temel Elektronik       Istelemek indirmek ve göndermek için bu sayfaları kullanabilirsiniz.         t fersiniz:       Bajırı 100       7 Haziran 2007       Istelemek indirmek ve göndermek için bu sayfaları 2007       Istelemek indirmek ve göndermek için bu sayfaları 2007         1 sagana       5       7 Haziran 2007       Istelemek 2007 (Dün)       Istelemek 2007         i sagana       5       7 Haziran 2007       Istelemek 2007 (Dün)       Istelemek 2007       Istelemek 2007 |

## Ayrıntılı Proje Bilgileri

Ders danışmanı tarafından gönderilen projenin hedefi, amacı, aşama sayısı vb. bilgilerin gösterildiği sayfadır.

| Ayrıntılı Proj             | e Bilgileri             |
|----------------------------|-------------------------|
| Şu anki aktif şubeniz: BP- | 109 - Temel Elektronik  |
|                            |                         |
| Proje Bilgileri            |                         |
| Proje Adı                  | Dönem Projesi           |
| Hedefi                     | 555                     |
| Amacı                      | SSS                     |
| Aşama Sayısı               | 2                       |
| Danışman Bilgisi           | Yüksel ÇALIŞKAN         |
| Dersi                      | BP-109                  |
| Başlangıç Tarihi           | 7 Haziran 2007          |
| Bitis Tarihi               | 14 Haziran 2007 (Yarın) |

## Sınav Listesi

Öğrencinin girmiş olduğu ya da girmesi gereken sınavların listesi bu sayfada bulunabilir, henüz girmemiş olduğu sınavlar **'Başlat'** köprüsüne tıklanarak başlatılabilir.

Bu sayfada, müfredata bağlı sınavlar ve öğrenciye özel hazırlanmış sınavlar tek bir listede görüntülenir.

Öğrencinin girmiş olduğu sınavlar için, azami tekrar talebi sayısını aşmadığı sürece, tekrar talebi yapılabilir. Tekrar talepleri danışman tarafından değerlendirilir. Eğer kabul edilirse öğrencinin tüm sınav bilgileri sıfırlanarak, sınavı tekrar alması sağlanır.

|                            | 🎐 İletişim 🛛 Öğrer                                              | nci 🐓 Ayarlar               |                                                          |                                    |                           | (?) Yardım (X) Ci |
|----------------------------|-----------------------------------------------------------------|-----------------------------|----------------------------------------------------------|------------------------------------|---------------------------|-------------------|
| renci Ana Savfaci          | )ers İslemleri Öğren                                            | ci İslamlari 🚽 Dars K       | avit İslamlari                                           |                                    |                           |                   |
|                            | ogren                                                           | Ders K                      | ayıcışıcınıeri                                           |                                    |                           |                   |
| 2 Sinay Lister             | si                                                              |                             |                                                          |                                    |                           |                   |
| Cirmic oldužupus us da     | nimenia derken drea derre li                                    | etacioj bu caufada bul-bili | r banüz airmamic aldı Xıra                               | ua en aulava "Paelak" könyörönen k | klauarak girabilireinia   |                   |
| erniş olduğunuz ya da (    | yırmeniz gerken sınavların I:<br>bağlı çınavlarınız ve çize öze | al bazırlapmış çıpaylar tek | r, nenuz girmemiş olduğur<br>bir listədə görüptüləpirlər | uz sınavlara başlat koprüsüne t    | ikiayarak girebilirsihiz, |                   |
| ou sayrada, murredata l    | uayıı sınavlarınız ve size öze                                  | n nazırlanmış sınavlar tek  | ur iistede goruntuiëNirier.                              |                                    |                           |                   |
| Şu ankı aktif dersiniz: BH | -109 - Temel Elektroni                                          | ĸ                           |                                                          |                                    |                           |                   |
|                            |                                                                 |                             |                                                          |                                    |                           |                   |
| Sinav Kodu                 | Sinav Adı                                                       | Ders Kodu                   | Şube                                                     | Giriş Tarihi                       | Son Talep<br>Durumu       | İşlemler          |
| Arasınav2                  | Arasınav2                                                       | BP-109                      | Temel Elektronik                                         | 12 Haziran 2007 (Dün)<br>11:10     |                           | Tekrar Talebi Yap |
| YC001                      | Özel Sınav                                                      | BP-109                      | Temel Elektronik                                         | 9 Haziran 2007 15:44               | -                         | Tekrar Talebi Yap |
| Özel Sınav1                | 00001                                                           | BP-109                      | Temel Elektronik                                         | 12 Haziran 2007 (Dün)<br>16:36     | Kabul Edildi              | Tekrar Talebi Yap |
| YCÖzel sınav               | YCÖzel sınav                                                    | BP-109                      | Temel Elektronik                                         | 12 Haziran 2007 (Dün)<br>10:49     | -                         | Tekrar Talebi Yap |
| Ara sınav1                 | Ara sinav1                                                      | BP-109                      | Temel Elektronik                                         | 12 Haziran 2007 (Dün)<br>11:31     |                           | Tekrar Talebi Yap |
| Arasınav s3                | s3                                                              | BP-109                      | Temel Elektronik                                         | -                                  |                           | Başlat            |
|                            |                                                                 |                             |                                                          |                                    |                           |                   |

## Sınav Alma Ekranı

Bu ekran, öğrencinin sınav alma işlemini gerçekleştirdiği arayüzdür. Arayüz, eş zamanlı loglama, klavye ve fare kısıtlamaları, sınav tekrar talebi gibi çeşitli özellikleri içermektedir. Öğrencinin herhangi bir sebepten dolayı yarım kalan sınavı öğrenci tarafından danışmanına bildirmesiyle danışmanın değerlendirmesi doğrultusunda sınavın sisteme tekrar yüklenebilmesi sağlanabilmektedir.

| 1) Konu2<br>2) Temel Elektronik<br>3) Genel                            |   |
|------------------------------------------------------------------------|---|
| Soru 1                                                                 |   |
| Kızgınlığı kusmak hangi sonucu doğurur? (Seçenek Sayısı: 4)            | 1 |
| 🔿 A) Kendimizi doğru biçimde ifade etmemizi sağlar                     |   |
| 🖸 B) Duygularımızı uyararak kızgınlığımızı artırır                     |   |
| C) Kızgınlığı doğru ortamda dışa vurmamızı sağlar                      |   |
| 🖸 D) Kendimizi rahatlamış hissetmemize yol açar                        |   |
|                                                                        |   |
| Geri İleri Soru Listesi Hesap Makinesi Cevabı Temizle                  |   |
|                                                                        |   |
| Geri   İleri Soru Listesi Soru:(1/5) Kalan Süreniz> 07:27 Sınavı Bitir |   |

### **Sohbet Saatleri**

Öğrencinin kayıtlı olduğu şubelerin sohbet saatleri bu sayfada görüntülenir.

| enci Ana Sayfası        | Ders İşlemleri Öğ                               | renci İşlemle | eri 🔹 Ders Kayıt İşl | emleri   |      |           |          |  |
|-------------------------|-------------------------------------------------|---------------|----------------------|----------|------|-----------|----------|--|
| Sohbet S                | i <b>aatleri</b><br>elerin sohbet saatlerini bu | sayfada göreb | ilirsiniz.           |          |      |           |          |  |
| Şu anki aktif dersiniz: | : <mark>5102105 - Bilgisaya</mark> r I          | I             |                      |          |      |           |          |  |
| Sohbet Saatleri         | Program                                         |               |                      |          |      |           |          |  |
|                         | Pazartesi                                       | Salı          | Çarşamba             | Perşembe | Cuma | Cumartesi | Pazar    |  |
| 5102101-01              |                                                 |               |                      |          |      |           |          |  |
| 5102103-01              |                                                 |               |                      |          |      |           |          |  |
| 5102105-02              | 22:00-23:00                                     |               |                      |          |      |           |          |  |
| 5102107-01              |                                                 |               |                      |          |      |           |          |  |
| 5102109-01              |                                                 |               |                      |          |      |           |          |  |
| 5102111-01              |                                                 |               |                      |          |      |           |          |  |
| 5102113-01              |                                                 |               |                      |          |      |           |          |  |
| 5102160-01              |                                                 |               |                      |          |      |           |          |  |
| 5102170-01              |                                                 |               |                      |          |      |           |          |  |
| 5102180-01              |                                                 |               |                      |          |      |           |          |  |
|                         |                                                 |               |                      |          |      |           | Geri Dön |  |
|                         |                                                 |               |                      |          |      |           | Gen bon  |  |

## Eğitim Değerlendirme Bilgileri

Öğrencinin sınavları, ödevleri ve projeleri ile ilgili değerlendirme bilgileri bu sayfada bulunur. Dönem içinde bu sayfa hem öğrencinin gerçekleştirdiği işlemlerle (sınav almak, sohbete katılmak vb.) hem de danışmanın verdiği puanlarla otomatik olarak güncellenir.

|                                                                             | sitesi                                                                             | etişim                                                                                     | Ay                                     | /arlar          |                                           |                |                           |                         | _                   | (?-Yar                         | dım- 🛞 Çıl     |
|-----------------------------------------------------------------------------|------------------------------------------------------------------------------------|--------------------------------------------------------------------------------------------|----------------------------------------|-----------------|-------------------------------------------|----------------|---------------------------|-------------------------|---------------------|--------------------------------|----------------|
| enci Ana S                                                                  | Sayfası Ders İş                                                                    | lemleri Öğr                                                                                | enci İşlemleri 🛛 🛛                     | Ders Kayıt İşle | emleri                                    |                |                           |                         |                     |                                |                |
| Sınavlarınız<br>Şu anki akt                                                 | <b>jitim Değerlenc</b><br>z, ödevleriniz ve proje<br>iif dersiniz: <b>510210</b> 5 | <b>dirme Bilgile</b> i<br>eleriniz ile ilgili de <u>i</u><br>5 - <mark>Bilgisayar I</mark> | <b>ri</b><br>ğerlendirme bilgilerini b | ou sayfada bula | abilirsiniz.                              |                |                           |                         |                     |                                |                |
| Sınavlar                                                                    |                                                                                    |                                                                                            |                                        |                 |                                           |                |                           |                         |                     |                                |                |
| Sınav<br>Adı                                                                | Başlangıç<br>Tarihi                                                                | Bitiş<br>Tarihi                                                                            | Sınava Giriş<br>Tarihi                 | Süresi          | Ağırlığı                                  | Soru<br>Sayısı | Doğru<br>İlk Bölür<br>(*) | Yanlış<br>1den Aldığı 1 | Boş<br>Puan         | Diğer<br>Sorular<br>Diğer Puan | Toplam<br>Puan |
|                                                                             |                                                                                    |                                                                                            |                                        |                 |                                           |                |                           |                         |                     |                                |                |
| *) Sistem tar                                                               | afından otomatik olara                                                             | ak değerlendirilen :                                                                       | sorulardan aldığınız pua               | an.             |                                           |                |                           |                         |                     |                                |                |
| *) Sistem tar<br>Ödevler                                                    | afından otomatik olara<br>ve Projeler                                              | ık değerlendirilen :                                                                       | sorulardan aldığınız pus               | an.             |                                           |                |                           |                         |                     |                                |                |
| *) Sistem tar<br>Ödevler 1<br>Proje/Öd                                      | afından otomatik olara<br>ve Projeler<br><b>lev Adı</b>                            | ık değerlendirilen :<br>Başlan                                                             | sorulardan aldığınız pua<br>gıç Tarihi | an.<br>Biti     | iş Tarihi                                 |                | Teslim Tari               | ni                      | Ač                  | jırlığı                        | Puan           |
| *) Sistem tar<br>Ödevler 1<br>Proje/Öd                                      | afından otomatik olara<br>ve Projeler<br><b>Jev Adı</b>                            | ık değerlendirilen :<br>Başlan                                                             | sorulardan aldığınız pua<br>gıç Tarihi | an.<br>Biti     | iş Tarihi                                 |                | Teslim Tari               | 1                       | A                   | jırlığı                        | Puan           |
| *) Sistem tar<br>Ödevler 1<br>Proje/Öd<br>Diğer Faa                         | afından otomatik olara<br>ve Projeler<br><b>Jev Adı</b><br>aliyetler               | ık değerlendirilen :<br>Başlan                                                             | sorulardan aldığınız pua<br>gıç Tarihi | an.<br>Biti     | iş Tarihi                                 |                | Teslim Tari               | 1Ì                      | Ač                  | inliği<br>C/                   | Puan           |
| *) Sistem tar<br>Ödevler<br>Proje/Öd<br>Diğer Faa<br>Faaliyet               | afından otomatik olara<br>ve Projeler<br><b>lev Adı</b><br>aliyetler<br><b>Adı</b> | ık değerlendirilen :<br>Başlan                                                             | sorulardan aldığınız pua               | an.<br>Biti     | iş Tarihi<br>Ağırlığı                     |                | Teslim Tari               | 1                       | Ač<br>K 1 P<br>Puan | jurkāj                         | Puan           |
| *) Sistem tar<br>Ödevler<br>Proje/Öd<br>Diğer Faa<br>Faaliyet<br>Diğer Faal | afından otomatik olara<br>ve Projeler<br>dev Adı<br>aliyetler<br>Adı<br>iyetler    | ık değerlendirilen :<br>Başlan                                                             | sorulardan aldığınız pua               | an.<br>Biti     | <b>iş Tarihi</b><br>Ağırlığı<br>25        |                | Teslim Tari               | ii                      | Ağ<br>Puan          | jurliğu                        | Puan           |
| *) Sistem tar<br>Ödevler<br>Proje/Öd<br>Diğer Faa<br>Toğlam H               | afından otomatik olara<br>ve Projeler<br>dev Adı<br>aliyetler<br>Adı<br>iyetler    | ık değerlendirilen :<br>Başlan                                                             | sorulardan aldığınız pua               | an.<br>Biti     | <b>iş Tarihi</b><br><b>Ağırlığı</b><br>25 |                | Teslim Tari               | ji                      | Ač<br>Puan          | jurliği                        | Puan           |

## **Ders Materyalleri**

Danışmanın derse ünite ya da hafta bazında yüklemiş olduğu ders materyalleri bu sayfada listelenir. Ders materyalleri bir web linki (köprüsü) ya da bir dosya olabilir. Eğer bir köprü ise, tıklandığında yeni bir pencerede açılacaktır. Ders materyali eğer bir dosya ise, tıklandığında sistem kullanıcıya bu dosyayı bilgisayarına kaydetmesi için bir kaydetme menüsü çıkaracaktır.

| Süleyman<br>Demirel<br>Üniversitesi | jetişim Öğ                                               | renci 🔗 Ayarlar                          |                                   |          | ? Yardım (X) Çıkış | Ara |
|-------------------------------------|----------------------------------------------------------|------------------------------------------|-----------------------------------|----------|--------------------|-----|
| Öğrenci Ana Sayfa                   | ısı Ders İşlemleri Öğ                                    | renci İşlemleri 🛛 Ders Kayıt İşle        | emleri                            |          |                    |     |
|                                     | <b>Materyalleri</b><br>Iersinize ünite va da hafta bazır | ıda vüklemis olduğu ders matervallerini  | i bu savfada listelevebilirsiniz. |          |                    | •   |
| Şu anki aktif der                   | siniz: 5102105 - Bilgisayar I                            | [                                        |                                   |          |                    |     |
| Ders seçiniz:                       | 5102105 👻                                                |                                          |                                   |          |                    |     |
| Adı                                 | Açıklama                                                 | Boyutu                                   | Web Adresi                        |          |                    |     |
|                                     | Ders                                                     | in herhangi bir yardımcı materyali buluı | nmamaktadır.                      |          |                    |     |
|                                     |                                                          |                                          |                                   | Geri Dön |                    |     |

## Dosyalar

Danışmanın derse ek olarak sisteme yüklemiş olduğu dosyaların listesine bu sayfadan ulaşılabilir, bu dosyalar bu şekilde kullanıcının bilgisayarına indirilebilir. Bunun için kullanıcının dosya adının üzerine tıklaması yeterli olacaktır.

| Suleyman<br>Demirel<br>Universitesi S <sup>®</sup> Iletişim Öğrenci S <sup>®</sup> Ayarlar (@ Yardım                                                   | Ara |
|----------------------------------------------------------------------------------------------------|-----|
| Öğrenci Ana Sayfası Ders İşlemleri Öğrenci İşlemleri Ders Kayıt İşlemleri                                                                              |     |
| +                                                                                                    | -   |
| V Dosyalar                                                                                                    |     |
| Danışmanınızın dersinize ek olarak sisteme yüklemiş olduğu dosyaların listesine bu sayfadan ulaşabilir, bu dosyaları bilgisayarınıza indirebilirsiniz. |     |
| Şu anki aktif dersiniz: <b>5102105 - Bilgisayar I</b>                                                                                                  |     |
|                                                                                                    |     |
| <b>Ders seçiniz:</b> 5102105 ▼                                                                                                    |     |
|                                                                                                    |     |
| Adı Açıklama Boyutu Yükleme Tarihi                                                                                                    |     |
|                                                                                                    |     |
| Dersin herhangi bir ek dosyası bulunmamaktadır.                                                                                                    |     |
| Geri Dön                                                                                                    |     |
|                                                                                                    |     |

### Hatırlatmalar

Dersle ilgili önemli olayların başlıkları öğrenci ana sayfasının sağ tarafında bulunabilir. Bu kısımdaki başlıklara tıklanarak duyuru metinlerine ulaşılabilir.

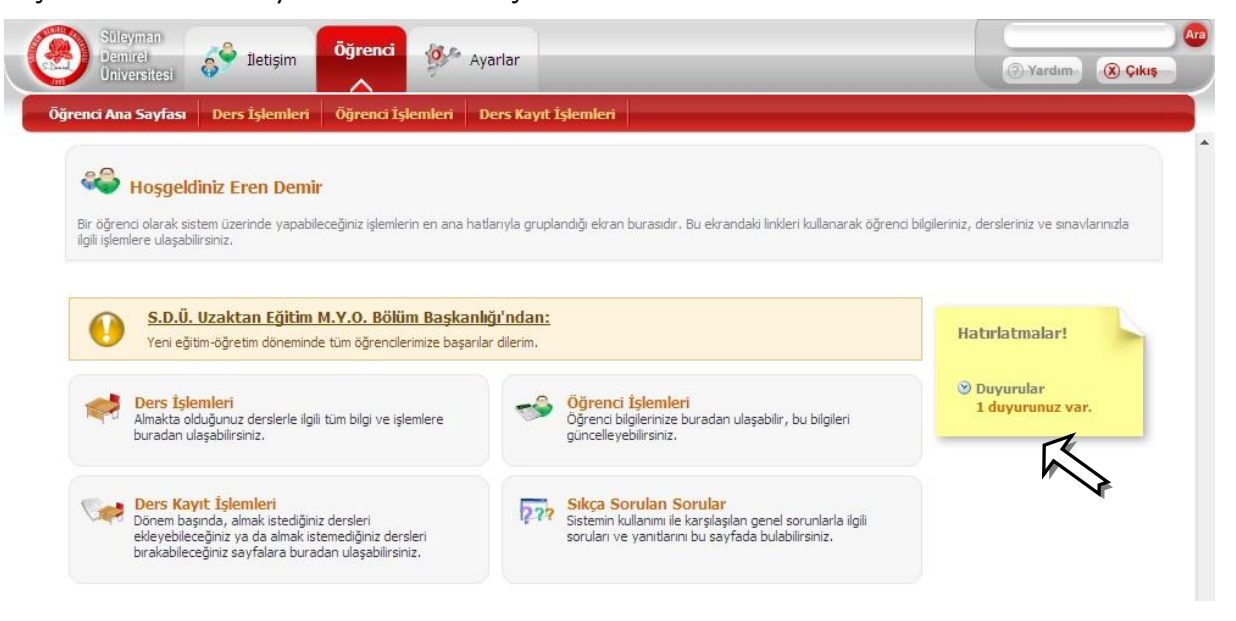

# Öğrenci İşlemleri

Öğrenci bilgileri, mezuniyet takip çizelgesi gibi bilgilere ulaşmak için gerekli olan köprüler bu sayfada bulunabilir.

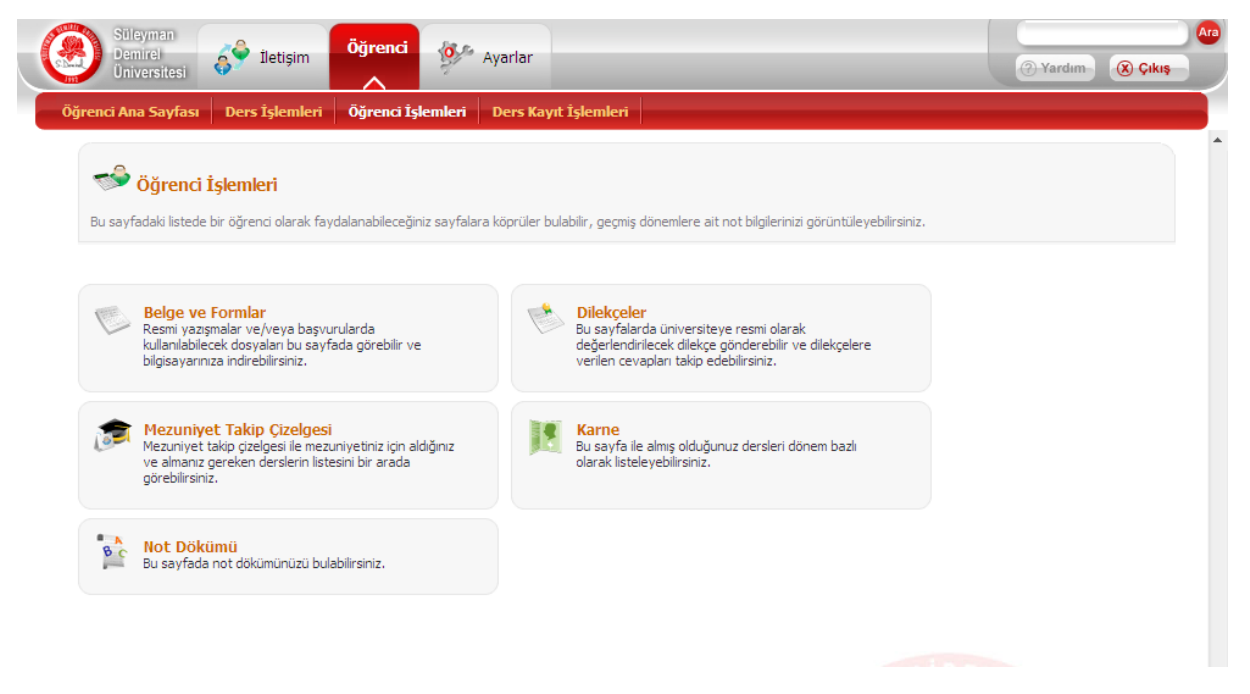

## **Belge ve Formlar**

Üniversite veya ders danışmanları ile ilgili resmi yazışmalar ve/veya başvurularda kullanılabilecek dosyalar bu sayfada görüntülenebilir ve kullanıcının bilgisayarına indirilebilir. Bunun için dosya adına tıklamak yeterlidir.

| Süleyman<br>Demirel<br>Universitesi                                                  | ci 💯 Ayarlar                                                |                                           | (?) Yardım (X) Çıkış         |
|--------------------------------------------------------------------------------------|-------------------------------------------------------------|-------------------------------------------|------------------------------|
| Öğrenci Ana Sayfası Ders İşlemleri Öğrenc                                            | i İşlemleri Ders Kayıt İşlemleri                            |                                           |                              |
| <b>Belge ve Formlar</b><br>Üniversite veya ders danışmanları ile ilgili resmi yazışı | nalar ve/veya başvurularda kullanılabilecek dosyaları bu sa | yfada görebilir ve gerekli olanları bilgi | sayarınıza indirebilirsiniz. |
| Belge / Form Adı                                                                     | Açıklama                                                    | Tarih                                     |                              |
| test.txt                                                                             | test                                                        | 6 Eylül 2008 15:28                        |                              |
|                                                                                      |                                                             | Geri Dön                                  |                              |

## Dilekçeler

Bu sayfada üniversiteye resmi olarak değerlendirilmek üzere öğrencinin gönderdiği dilekçeler listelenmektedir.

| Süleyman<br>Demirel<br>Üniversites | i 🧳 İletişim                                   | Öğrenci Ayarlar                                   |                                                |               | (?) Yardım 🛞 Çıkış | Ara |
|------------------------------------|------------------------------------------------|---------------------------------------------------|------------------------------------------------|---------------|--------------------|-----|
| jrenci Ana Sayfa                   | ası Ders İşlemleri                             | Öğrenci İşlemleri Ders Kayıt İşleml               | eri                                            |               |                    |     |
| Bu sayfalarda ü                    | y <b>eler</b><br>niversiteye resmi olarak değu | erlendirilecek dilekçe gönderebilir ve dilekçeler | re verilen cevapları takip edebilirsiniz.<br>D | ilekçe Gönder |                    |     |
| Dilekçe<br>No                      | Yazılış Tarihi                                 | Konu                                              | Yanıtlayan Kullanıcı                           | İşlemler      |                    |     |
| 22                                 | 7 Eylül 2008 11:06                             | test                                              | Okutman Hamit Armağan                          | Aç            |                    |     |
|                                    |                                                |                                                   |                                                | Geri Dön      |                    |     |

## Dilekçe Gönderme ve Takip Sayfası

Bu sayfa ile öğrenci, yeni bir dilekçe hazırlayıp gönderebilir ya da göndermiş olduğu dilekçeyi takip edebilir. Dilekçe göndermek için, dilekçe bilgilerini doldurup **<Gönder>** düğmesine basar. İsterse dilekçesine dosya da ekleyebilir. Dilekçelerini Öğrenci İşleri Başkanlığı'na ya da Bölüm Sekreterliği'ne gönderebilir.

| Stilsyman<br>Demirci<br>Iniversitesi                                                                                                    | Ara<br>(?) Yardım- (& Çikiş |
|----------------------------------------------------------------------------------------------------|-----------------------------|
| Öğrenci Ana Sayfası Ders İşlemleri <b>Öğrenci İşlemleri</b> Ders Kayıt İşlemleri                                                                               |                             |
| <b>Dilekçe Gönderme / Takip Etme Sayfası</b><br>Bu sayfa ile yeni bir dilekçe hazırlayıp gönderebilir ya da göndermiş olduğunuz dilekçeyi takip edebilirsiniz. |                             |
| Dilekçe Bilgileri                                                                                                    |                             |
| Gideceği Yer Öğrenci İşleri ▼<br>Konu Seçiniz<br>Ek Bolüm Sekreterliği Gözat                                                                                   |                             |
| B I U ADC ×2 ×2 = = = = T v v v                                                                                                    |                             |
|                                                                                                    | E                           |
|                                                                                                    | REL Up                      |
| Yazı                                                                                                    | (OA YEA                     |

### Mezuniyet Takip Çizelgesi

Mezuniyet takip çizelgesi, öğrencinin mezuniyeti için aldığı ve alması gereken derslerin listesini bir arada görüntüler. Bu listede öğrencinin bağlı olduğu programın program yapısı (müfredatı) görüntülenir. Bu müfredat üzerinde, eğer bir dersi almış ise, aldığı dönem ve harf notu görünür. Müfredat üzerinde '-' işareti ile görünen dersler, henüz alınmamış anlamına gelir. Programı dışında aldığı dersler ise (varsa) sayfanın en altında bulunan diğer dersler tablosunda yer alır.

| Mezuniyet Takip Çizelgesi                                                    |                                                  |        |     |
|------------------------------------------------------------------------------|--------------------------------------------------|--------|-----|
| lezuniyet takip çizelgesi ile mezuniyetiniz için aldığınız ve almanız gereke | en derslerin listesini bir arada görebilirsiniz. |        |     |
| Program Būro Yönetimi ve Sekreterlik 💌                                       |                                                  |        |     |
| Zorunlu Dersler                                                              |                                                  |        |     |
| Ders Adı                                                                     | Bölümü                                           | Dönemi | Not |
| I. Dönem                                                                     |                                                  |        |     |
| 5102105 - Bilgisayar I                                                       | MYO - S.D.Ü. Uzaktan Eğitim M.Y.O.               | -      | -   |
| 102107 - Hukukun Temel Kavramları                                            | MYO - S.D.Ü. Uzaktan Eğitim M.Y.O.               | -      | -   |
| 5102101 - Genel İşletme                                                      | MYO - S.D.Ü. Uzaktan Eğitim M.Y.O.               | -      | -   |
| 5102103 - Sekreterlik Bilgisi                                                | MYO - S.D.Ü. Uzaktan Eğitim M.Y.O.               | -      | -   |
| 5102109 - Klavye Teknikleri                                                  | MYO - S.D.Ü. Uzaktan Eğitim M.Y.O.               | -      | -   |
| 5102111 - Ticari Matematik                                                   | MYO - S.D.Ü. Uzaktan Eğitim M.Y.O.               | -      | -   |
| 5102113 - Protokol Bilgisi                                                   | MYO - S.D.Ü. Uzaktan Eğitim M.Y.O.               | -      | -   |
| 5102160 - Atatürk İlkeleri ve İnkilap Tarihi I                               | MYO - S.D.Ü. Uzaktan Eğitim M.Y.O.               | -      | -   |
| 5102170 - Türk Dili I                                                        | MYO - S.D.Ü. Uzaktan Eğitim M.Y.O.               | -      | -   |
| 5102180 - Yabancı Dil I                                                      | MYO - S.D.Ü. Uzaktan Eğitim M.Y.O.               | -      | -   |
| 2. Dönem                                                                     |                                                  |        |     |

## Karne

Öğrenci, bu sayfa ile almış olduğu dersleri dönem bazlı olarak listeleyebilir. Bunun için listenin hemen sol üstündeki çoklu seçme kutusundan notlarını listelemek istediği dönemi seçmesi yeterli olacaktır.

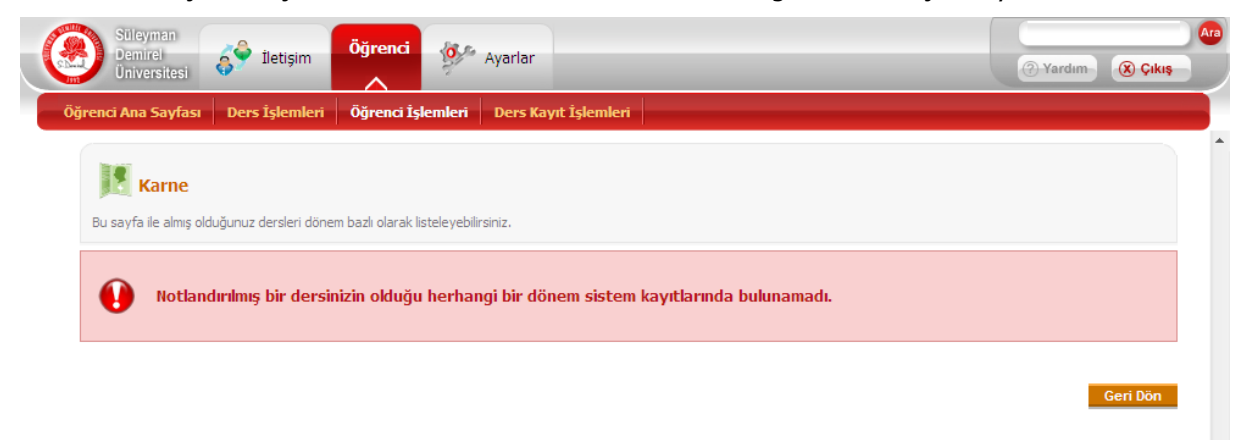

## Not Dökümü

Öğrenci, bu sayfada not dökümünü bulabilir. Almış olduğu tüm dersler tek bir sayfada ve dersleri aldığı dönemlere göre gruplanmış ve sıralanmış şekilde görüntülenir.

| Süleyman<br>Demirel<br>Üniversitesi | iletişim                                 | Öğrenci Ayarlar                |                                       | (?) Yardım       | Ara<br>() Çıkış |
|-------------------------------------|------------------------------------------|--------------------------------|---------------------------------------|------------------|-----------------|
| jrenci Ana Sayfas                   | ı Ders İşlemleri                         | Öğrenci İşlemleri 🛛 Ders Kayıt | İşlemleri                             |                  |                 |
| Bu sayfada not do                   | <b>kümü</b><br>ikümünüzü bulabilirsiniz, |                                |                                       |                  |                 |
| Ders                                | Bölüm                                    | Harf Notu                      | Saydırılan Ders                       | Saydırılan Dönem |                 |
|                                     |                                          | Not dökümünüze                 | de herhangi bir ders bulunmamaktadır. |                  |                 |
|                                     |                                          |                                |                                       |                  | Geri Dön        |

# Ders Kayıt İşlemleri

Öğrencinin dönem başında yapacağı ders ekleme-bırakma işlemleri bu ekrandan yürütülür.

|                                                                | rsitesi 💠                                                                                                    | neughti                                                                                                    | Aydridi                                                                                                    |                                                                                                    |                                                                                                    |                                                                                                    | ? Yardım                       | 🛞 Çık                                                                                        |
|----------------------------------------------------------------|----------------------------------------------------------------------------------------------------|----------------------------------------------------------------------------------------------------|----------------------------------------------------------------------------------------------------|----------------------------------------------------------------------------------------------------|----------------------------------------------------------------------------------------------------|----------------------------------------------------------------------------------------------------|--------------------------------|----------------------------------------------------------------------------------------------|
| enci Ana                                                       | Sayfası De                                                                                                   | rs İşlemleri                                                                                                    | Öğrenci İşlemleri Ders Kayıt                                                                                                    | İşlemleri                                                                                                    |                                                                                                    |                                                                                                    |                                |                                                                                              |
| V Dönem ba                                                     | <b>ers Kayıt İş</b><br>şında yapacağın                                                                       | <b>ilemleri</b><br>ız ders ekleme bırı                                                                                                    | akma işlemlerini bu ekrandan gerçekleş                                                                                                    | tirebilirsiniz.                                                                                                    |                                                                                                    |                                                                                                    |                                |                                                                                              |
| Program:                                                       |                                                                                                    | Büro Yön                                                                                                    | etimi ve Sekreterlik 🔻                                                                                                    |                                                                                                    |                                                                                                    |                                                                                                    |                                |                                                                                              |
| Öğrenci K                                                      | odu:                                                                                                    | eren                                                                                                    |                                                                                                    |                                                                                                    |                                                                                                    |                                                                                                    |                                |                                                                                              |
| Adı Soyad                                                      | di:                                                                                                    | Eren Demir                                                                                                    |                                                                                                    |                                                                                                    |                                                                                                    |                                                                                                    |                                |                                                                                              |
| Dönemi                                                         |                                                                                                    | 1                                                                                                    |                                                                                                    |                                                                                                    |                                                                                                    |                                                                                                    |                                |                                                                                              |
| Kümülatif                                                      | GPA:                                                                                                    |                                                                                                    |                                                                                                    |                                                                                                    |                                                                                                    |                                                                                                    |                                |                                                                                              |
|                                                                |                                                                                                    |                                                                                                    |                                                                                                    |                                                                                                    |                                                                                                    |                                                                                                    |                                |                                                                                              |
|                                                                |                                                                                                    | - 1                                                                                                    |                                                                                                    |                                                                                                    |                                                                                                    |                                                                                                    |                                | Ders Ek                                                                                      |
| Bölümü                                                         | Ders Kodu                                                                                                    | Şube                                                                                                    | Ders Adi                                                                                                    | Kredi                                                                                                    | Ders Tipi                                                                                                    | Eğitmen Adı                                                                                                    | Saydırılan Ders                | Ders Ekl                                                                                     |
| Bölümü<br>MYO                                                  | Ders Kodu<br>5102107                                                                                         | Şube<br>5102107-01                                                                                                    | Ders Adı<br>Hukukun Temel Kavramları                                                                                                    | Kredi<br>31-2                                                                                                    | Ders Tipi<br>Zorunlu Ders                                                                                                    | Eğitmen Adı<br>Yrd. Doç. Dr. Vahdettin Aydın                                                                                                    | Saydırılan Ders<br>-           | Ders Ekl<br>İşlemler<br>Bırak                                                                |
| Bölümü<br>MYO<br>MYO                                           | Ders Kodu<br>5102107<br>5102105                                                                              | Sube<br>5102107-01<br>5102105-02                                                                                                    | Ders Adı<br>Hukukun Temel Kavramları<br>Bilgisayar I                                                                                                    | Kredi<br>31-2<br>31-2                                                                                                    | Ders Tipi<br>Zorunlu Ders<br>Zorunlu Ders                                                                                                    | Eğitmen Adı<br>Yrd. Doç. Dr. Vahdettin Aydın<br>Yrd. Doç. Dr. Tuncay Yiğit                                                                                                    | Saydırılan Ders<br>-<br>-      | Ders Ekl<br>İşlemler<br>Bırak<br>Bırak                                                       |
| Bölümü<br>MYO<br>MYO<br>MYO                                    | Ders Kodu<br>5102107<br>5102105<br>5102103<br>5102103                                                        | Şube<br>5102107-01<br>5102105-02<br>5102103-01                                                                                                    | Ders Adı<br>Hukukun Temel Kavramları<br>Bilgisayar I<br>Sekreterlik Bilgisi                                                                                                    | Kredi<br>31-2<br>31-2<br>21-1                                                                                                    | Ders Tipi<br>Zorunlu Ders<br>Zorunlu Ders<br>Zorunlu Ders                                                                                                    | Eğitmen Adı<br>Yrd. Doç. Dr. Vahdettin Aydın<br>Yrd. Doç. Dr. Tuncay Yiğit<br>Doç Dr. İbrahim Atilla Acar                                                                                                    | Saydirilan Ders<br>-<br>-      | Ders Ekl<br>İşlemler<br>Bırak<br>Bırak<br>Bırak                                              |
| Bölümü<br>MYO<br>MYO<br>MYO<br>MYO                             | Ders Kodu<br>5102107<br>5102105<br>5102103<br>5102101<br>5102101                                             | Sube           5102107-01           5102105-02           5102103-01           5102101-01           5102109-01                                                                                              | Ders Adı<br>Hukukun Temel Kavramları<br>Bilgisayar I<br>Sekreterlik Bilgisi<br>Genel İşletme<br>Klavya Teknikleri                                                                                                | Kredi<br>31-2<br>31-2<br>21-1<br>31-2<br>21-1                                                                                                | Ders Tipi<br>Zorunlu Ders<br>Zorunlu Ders<br>Zorunlu Ders<br>Zorunlu Ders<br>Zorunlu Ders                                                                                 | Eğitmen Adı<br>Yrd. Doç. Dr. Vahdettin Aydın<br>Yrd. Doç. Dr. Tuncay Yiğit<br>Doç Dr. İbrahim Atilla Acar<br>Doç Dr. İbrahim Atilla Acar                                                                                                    | Saydırılan Ders<br>-<br>-<br>- | Ders Ekl<br>İşlemler<br>Bırak<br>Bırak<br>Bırak<br>Bırak                                     |
| Bölümü<br>MYO<br>MYO<br>MYO<br>MYO<br>MYO                      | Ders Kodu<br>5102107<br>5102105<br>5102103<br>5102101<br>5102109<br>5102111                                  | Şube           5102107-01           5102105-02           5102103-01           5102101-01           5102101-01           5102109-01           5102101-01                                                    | Ders Adı<br>Hukukun Temel Kavramları<br>Bilgisayar I<br>Sekreterlik Bilgisi<br>Genel İşletme<br>Klavye Teknikleri<br>Tırari Matematik                                                                            | Kredi<br>31-2<br>31-2<br>21-1<br>31-2<br>21-1<br>41-3                                                                                        | Ders Tipi<br>Zorunlu Ders<br>Zorunlu Ders<br>Zorunlu Ders<br>Zorunlu Ders<br>Zorunlu Ders<br>Zorunlu Ders                                                                 | Eğitmen Adı<br>Yrd. Doç. Dr. Vahdettin Aydın<br>Yrd. Doç. Dr. Tuncay Yiğit<br>Doç Dr. İbrahim Atilla Acar<br>Doç Dr. İbrahim Atilla Acar<br>Doç. Dr. Adem Korkmaz                                                                                          | Saydırılan Ders<br>-<br>-<br>- | Ders Ekl<br>İşlemler<br>Bırak<br>Bırak<br>Bırak<br>Bırak<br>Bırak                            |
| Bölümü<br>MYO<br>MYO<br>MYO<br>MYO<br>MYO<br>MYO               | Ders Kodu<br>5102107<br>5102105<br>5102103<br>5102101<br>5102109<br>5102111                                  | Şube           5102107-01           5102105-02           5102103-01           5102101-01           5102109-01           5102111-01           5102113-01                                                    | Ders Adi<br>Hukukun Temel Kavramları<br>Bilgisayar I<br>Sekreterlik Bilgisi<br>Genel İşletme<br>Klavye Teknikleri<br>Ticari Matematik<br>Protokol Bilnisi                                                        | Kredi           31-2           31-2           21-1           31-2           21-1           41-3           21-1                               | Ders Tipi<br>Zorunlu Ders<br>Zorunlu Ders<br>Zorunlu Ders<br>Zorunlu Ders<br>Zorunlu Ders<br>Zorunlu Ders<br>Zorunlu Ders                                                 | Eğitmen Adı<br>Yrd. Doç. Dr. Vahdettin Aydın<br>Yrd. Doç. Dr. Tuncay Yiğit<br>Doç Dr. İbrahim Atilla Acar<br>Doç. Dr. İbrahim Atilla Acar<br>Doç. Dr. Adem Korkmaz<br>Yrd. Doç. Dr. Adnan Ertan<br>Okutman Tabsin Akçakanat                                | Saydirilan Ders                | Ders Ekk<br>İşlemler<br>Bırak<br>Bırak<br>Bırak<br>Bırak<br>Bırak<br>Bırak                   |
| Bölümü<br>MYO<br>MYO<br>MYO<br>MYO<br>MYO<br>MYO<br>MYO        | Ders Kodu<br>5102107<br>5102105<br>5102103<br>5102101<br>5102109<br>5102111<br>5102113<br>5102160            | Şube           5102107-01           5102105-02           5102103-01           5102101-01           5102109-01           5102111-01           5102113-01           5102113-01                               | Ders Adi<br>Hukukun Temel Kavramları<br>Bilgisayar I<br>Sekreterlik Bilgisi<br>Genel İşletme<br>Klavye Teknikleri<br>Ticari Matematik<br>Protokol Bilgisi<br>Atatürk İlkeleri ve İnkilap Tarihi I                | Kredi           31-2           31-2           21-1           31-2           21-1           41-3           21-1           21-1                | Ders Tipi<br>Zorunlu Ders<br>Zorunlu Ders<br>Zorunlu Ders<br>Zorunlu Ders<br>Zorunlu Ders<br>Zorunlu Ders<br>Zorunlu Ders<br>Zorunlu Ders<br>Zorunlu Ders                 | Eğitmen Adı<br>Yrd. Doç. Dr. Vahdettin Aydın<br>Yrd. Doç. Dr. Tuncay Yiğit<br>Doç Dr. İbrahim Atilla Acar<br>Doç. Dr. İbrahim Atilla Acar<br>Doç. Dr. Adem Korkmaz<br>Yrd. Doç. Dr. Adnan Ertan<br>Okutman Tahsin Akçakanat<br>Okutman Turqut Ermumçu      | Saydirilan Ders                | Ders Ekk<br>işlemler<br>Bırak<br>Bırak<br>Bırak<br>Bırak<br>Bırak<br>Bırak<br>Bırak          |
| Вölümü<br>MYO<br>MYO<br>MYO<br>MYO<br>MYO<br>MYO<br>MYO<br>MYO | Ders Kodu<br>5102107<br>5102105<br>5102103<br>5102101<br>5102109<br>5102111<br>5102113<br>5102160<br>5102170 | Şube           \$102107-01           \$102105-02           \$102103-01           \$102101-01           \$102109-01           \$102111-01           \$102113-01           \$102104-01           \$102105-02 | Ders Adi<br>Hukukun Temel Kavramları<br>Bilgisayar I<br>Sekreterlik Bilgisi<br>Genel İşletme<br>Klavye Teknikleri<br>Ticari Matematik<br>Protokol Bilgisi<br>Atatürk İlkeleri ve İnkilap Tarihi I<br>Türk Dili I | Kredi<br>31-2<br>31-2<br>21-1<br>31-2<br>21-1<br>41-3<br>21-1<br>21-1                                                                        | Ders Tipi<br>Zorunlu Ders<br>Zorunlu Ders<br>Zorunlu Ders<br>Zorunlu Ders<br>Zorunlu Ders<br>Zorunlu Ders<br>Zorunlu Ders<br>Zorunlu Ders<br>Zorunlu Ders                 | Eğitmen Adı<br>Yrd. Doç. Dr. Vahdettin Aydın<br>Yrd. Doç. Dr. Tuncay Yiğit<br>Doç Dr. İbrahim Atilla Acar<br>Doç. Dr. Adam Atilla Acar<br>Doç. Dr. Adem Korkmaz<br>Yrd. Doç. Dr. Adnan Ertan<br>Okutman Tahsin Akçakanat<br>Okutman Turgut Ermumcu         | Saydirilan Ders                | Ders Ekl<br>İşlemler<br>Bırak<br>Bırak<br>Bırak<br>Bırak<br>Bırak<br>Bırak<br>Bırak<br>Bırak |
| Bölümü<br>MYO<br>MYO<br>MYO<br>MYO<br>MYO<br>MYO<br>MYO<br>MYO | Ders Kodu<br>5102107<br>5102105<br>5102103<br>5102101<br>5102101<br>5102111<br>5102113<br>5102160<br>5102170 | Şube           \$102107-01           \$102105-02           \$102103-01           \$102101-01           \$102109-01           \$102111-01           \$102113-01           \$102160-01           \$102170-01 | Ders Adı<br>Hukukun Temel Kavramları<br>Bilgisayar I<br>Sekreterlik Bilgisi<br>Genel İşletme<br>Klavye Teknikleri<br>Ticari Matematik<br>Protokol Bilgisi<br>Atatürk İlkeleri ve İnkilap Tarihi I<br>Türk Dili I | Kredi           31-2           31-2           21-1           31-2           21-1           41-3           21-1           21-1           21-1 | Ders Tipi<br>Zorunlu Ders<br>Zorunlu Ders<br>Zorunlu Ders<br>Zorunlu Ders<br>Zorunlu Ders<br>Zorunlu Ders<br>Zorunlu Ders<br>Zorunlu Ders<br>Zorunlu Ders<br>Zorunlu Ders | Eğitmen Adı<br>Yrd. Doç. Dr. Vahdettin Aydın<br>Yrd. Doç. Dr. Tuncay Yiğit<br>Doç Dr. İbrahim Atilla Acar<br>Doç. Dr. İbrahim Atilla Acar<br>Doç. Dr. Adem Korkmaz<br>Yrd. Doç. Dr. Adnan Ertan<br>Okutman Tahsin Akçakanat<br>Okutman Aldurkadir Bulgurcu | Saydirilan Ders                | Ders Ek<br>İşlemler<br>Bırak<br>Bırak<br>Bırak<br>Bırak<br>Bırak<br>Bırak<br>Bırak<br>Bırak  |

## Sınav Başlangıç, Bitiş ve Soru Görüntüleme Tarihi

Sınav başlangıç ve bitiş tarihleri öğrencilerin bir sınava giriş yapabilecekleri tarih aralıklarını belirtir. Soruları görüntüleme tarihi ise öğrencinin sınavında cevapladığı soruları görüntüleyebileceği tarihtir. Bu tarihlerle ilgili dikkat edilmesi gereken noktalar aşağıdaki gibidir;

- Sınavın bitiş tarihi geçtikten sonra sınavın bitiş tarihi güncellenebilir.

- Sınavın bitiş tarihi geçtikten sonra öğrenci tekrar talebi yapamaz.
- Danışman soru görüntüleme tarihi kısmını doldurmak zorunda değildir. Bu durumda öğrenci sınavını bitirdiği andan itibaren sınav sorularını (cevapları ile birlikte) görebilir.
- Danışman sınav sorularını görüntüleme tarihini istediği şekilde belirtebilir. Belirtilen tarihten itibaren öğrenci sınavını tamamladıktan sonra sınav sorularını, verdiği cevapları ve doğru yanıtları görebilir. Soruları görüntüleme tarihi istenildiği zaman güncellenebilir.